# 走進有聲書的世界一電腦數位錄音

| <u> </u> |     | 前言                         | 1  |
|----------|-----|----------------------------|----|
| <u> </u> |     | 錄音前的準備工作一確認軟硬體             | 1  |
|          | ()  | <b>需具備的軟體</b>              | 1  |
|          | (二) | 確認硬體與設定                    | 1  |
| <u> </u> |     | 軟體下載與安裝                    | 4  |
|          | (—) | GoldWave 下載                | 4  |
|          | (二) | GoldWave 安裝                | 4  |
| 四、       |     | 新手第一次—GoldWave 環境設定與介紹     | 6  |
|          | ()  | 執行 GoldWave 程式             | 6  |
|          | (二) | 設定中文操作介面                   | 7  |
|          | (三) | Control 視窗常用功能介紹           | 9  |
|          | (四) | 自定工作環境一設定控制屬性              | 9  |
|          | (五) | 預設檔案存檔類型為 Mp3              | 13 |
| 五、       |     | 開始錄音                       | 14 |
|          | ()  | 開新檔案                       | 14 |
|          | (二) | 儲存檔案                       | 16 |
| 六、       |     | 進階操作                       | 17 |
|          | (—) | 右鍵功能                       | 17 |
|          | (二) | 選取區段                       | 17 |
|          | (三) | 分段錄音/續錄                    | 18 |
|          | (四) | 修改檔案/取代舊有聲音區段              | 20 |
|          | (五) | 刪除不要的區段                    | 22 |
| 七、       |     | 燒錄光碟                       | 23 |
|          | (—) | 選擇要燒錄的檔案或資料夾               | 23 |
|          | (二) | 光碟機燒錄                      | 24 |
| 八、       |     | 使用雲端硬碟分享檔案-以 Google 雲端硬碟為例 | 25 |
|          | ()  | 線上 Google 雲端硬碟使用           | 25 |
|          | (二) | 檔案共享設定                     | 27 |
|          | (三) | 取得共用連結                     | 28 |
|          | (四) | 利用 Google 雲端硬碟資料夾共享檔案      | 29 |
| 九、       |     | 將資料夾壓縮為一個檔案-7-Zip          | 31 |
|          | (—) | 7-Zip 的下載路徑:               | 31 |
|          | (二) | 使用 7-Zip 壓縮資料夾             | 32 |

# 走進有聲書的世界--電腦數位錄音

1110322 修訂版

一、前言

現今科技日新月異。拜科技所賜,我們可以透過電腦將一般市面上的紙 本書,以數位錄音的方式錄製成有聲書,提供視障者或其他有需求的障礙者 閱讀。

錄製有聲書,電腦數位錄音是最簡便的方式。不需要高級的錄音室設備, 只需要1台個人電腦、1支麥克風、1組喇叭或是1組耳麥,即可開始進行 錄音。利用錄音軟體,我們能夠隨時、隨機並快速地剪輯修改錄製好的聲音 檔案,並且可以多種格式儲存於不同媒體上。例如:以 wav 或 mp3 的格式 儲存於電腦硬碟、隨身碟或是上傳至雲端硬碟。

以下將介紹說明電腦數位錄所需準備的軟硬體,軟體的下載與安裝,錄音軟體的簡易操作,mp3 資料光碟的燒錄及雲端硬碟的儲存。

#### 二、錄音前的準備工作一確認軟硬體

- (一) 需具備的軟體
  - 1. 作業系統:本手冊將以目前一般大眾使用最多的 Windows 10 版本 作畫面操作說明。
  - 錄音軟體:GoldWave,本手冊內容以GoldWave 6.60版畫面作為 操作說明。
  - 3. 燒錄軟體:以 Windows 內建燒錄程式操作為燒錄範例。
  - 4. 雲端硬碟分享:在此介紹較多人使用的 Google 雲端硬碟為例。
  - 5. 壓縮軟體:將內含多個檔案的資料夾,壓縮成一個檔案,便於分享。 以免費軟體 7-Zip 為例。

軟體的版本並不是很重要,不同的版本其實操作上大同小異,只要能夠 達到我們的要求即可。

- (二) 確認硬體與設定
  - 1. 桌上型電腦或筆記型電腦。

  - 3. 麥克風、1組喇叭或1組耳麥。
  - 作業系統電源計劃設定:此設定是為了避免錄音過程中錄進電流雜 音,及錄音錄到一半電腦即自行進入睡眠狀態。
    - (1) 點選【工作列】最左邊【開始】功能表,選擇【設定】。

| =        | 開始   |                |   |    |      |
|----------|------|----------------|---|----|------|
|          |      |                |   | 開如 | 台功能表 |
|          |      |                |   |    |      |
|          |      |                |   |    |      |
|          |      |                |   |    |      |
| 8        | kiki |                |   |    |      |
|          | 文件   |                |   |    |      |
| 63       | 圖片   |                |   |    |      |
| ()<br>() | 設定   |                |   |    |      |
| Ċ        | 電源   |                |   |    |      |
|          | Q    | ⊟ <del>i</del> | e | e  |      |

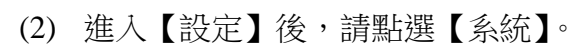

| 設定 |                                | Windows 設定                | _                                |             |
|----|--------------------------------|---------------------------|----------------------------------|-------------|
|    |                                | 尋找設定                      | ٩                                | <u>ъл</u> – |
|    | ▲ 条統<br>顯示器、音效、通知、電源           | <b>芝ご 装置</b><br>藍牙、印表機、消量 | <b>電話</b><br>連結您的 Android、iPhone | 設定          |
|    | 網路和網際網路<br>Wi-Fi、飛航模式、VPN      | <b>個人化</b><br>賞録、類定豊面、色彩  | ■ <b>應用程式</b><br>■ 解除安裝、預設值、運用功能 |             |
|    | 候戶<br>您的帳戶、電子製件、同步制<br>定、工作、家庭 | AF 時間與語言<br>語音、地區、日期      | <b>遊戲</b><br>遊戲列、攝取、直播、遊戲模式      |             |
|    | ● 輕鬆存取<br>明譜程式、放大鏡、高野比         | 建零<br>尋找我的檔案、權限           | ● 陽私權<br>位置、相機、麥克風               |             |

(3) 在【系統】左側欄,選擇【電源選項】後,點選【其他電源設定】。

| ← 設定         | -                                          | - 🗆 × |    |
|--------------|--------------------------------------------|-------|----|
| 命 首頁         | 電源與睡眠                                      |       |    |
| 尋找設定 の       | 螢幕                                         | 家酒的   | 医肥 |
| 系統           | 插電時,在下列時間後關閉                               | 电源兴时  | 世氏 |
| ♀ 顯示器        | <u>秋</u> 个                                 |       |    |
| (小)) 音效      | 睡眠                                         |       |    |
| □ 通知與動作      | 當電腦連接電源時,會在下列時間後進入睡眠狀態                     |       |    |
| 少 専注輔助       | 永不 >                                       |       |    |
| ⑦ 電源與睡眠      |                                            |       |    |
| □ 儲存體        | 節省能源及電池使用時間<br>對於螢幕與睡眠設定選擇較短的時間,來延長電池的續航力。 |       |    |
| P 平板電腦模式     |                                            |       |    |
| 首:多工         | 相關設定                                       |       |    |
| 投影到此電腦       | 其他電源設定                                     |       |    |
| メ 共用體驗       | 取得協助                                       |       |    |
| <b>岱</b> 剪貼簿 | ☑ 提供意見反應                                   |       |    |

(4) 進入【電源選項】畫面後,選取【高效能】後再點選【變更計畫 設定】。若無【高效能】選項,請點選【顯示其他的計劃】。

|                                              |                                            |                                                 |                   |                                  | -              |
|----------------------------------------------|--------------------------------------------|-------------------------------------------------|-------------------|----------------------------------|----------------|
| 🦃 電源選項                                       |                                            |                                                 |                   |                                  |                |
| $\leftrightarrow \rightarrow \cdot \uparrow$ | 🕨 > 控制台 > 硬                                | 體和音效 → 電源選項                                     |                   |                                  | ~ <sup>™</sup> |
| 控制台首頁<br>選擇按下電源按約<br>強立중源計劃                  | 丑時的行為                                      | 選擇或自訂電源計劃<br>電源計劃是硬體與系統設定(例如,顯示器真度與<br>源計劃的詳細資訊 | 睡眠尊) 的集合,可用來管理您電覽 | <sup>圏</sup> 的電源使用方式・ <u>顯示電</u> | 電源選項           |
| 建立电源前回<br>1129 選擇關閉顯示器的                      | 匀時機                                        | 慣用的計劃                                           |                   |                                  |                |
| —<br>⑤ 變更電腦睡眠的時                              | 寺間                                         | 平衡(建議)<br>在支援的硬體上,自動平衡效能與電源消耗                   | É •               | 變更計劃設定                           |                |
|                                              |                                            | 高效能     有利於提升效能,但可能使用較多電源。                      |                   | 變更計劃設定                           |                |
|                                              |                                            | 顯示其他的計劃                                         |                   |                                  |                |
|                                              |                                            |                                                 |                   |                                  |                |
| (                                            | (5) 在【                                     | 高效能】的【變更計劃                                      | 設定】裡,將【           | 關閉顯示器】與                          | 與【讓電           |
|                                              | 腦睡                                         | 眠】的時間都設為「永不                                     | 「」,然後再點選【         | 變更進階電源                           | 設定】。           |
|                                              | 谁入                                         | 【谁階骥項】書面後展                                      | 鼎骥單【硬碟】-          | →【鬮閉硬碟前                          | 時間】,           |
|                                              |                                            | 北空(公倍)】碑↓「0                                     | ,按【本田】和           | 「確空」後,可                          | 日本人 『 編終       |
|                                              |                                            | 設止(∬理)】 建八 <sup>™</sup> 」                       | ,                 |                                  | りに【変           |
|                                              | 更計                                         | ·畫設定】按【儲仔變更                                     | [],如此整個設          | 定即完成。                            |                |
| 🤪 編輯計劃設定                                     |                                            |                                                 |                   | -                                |                |
| $\leftarrow \rightarrow \checkmark \uparrow$ | 濠 > 控制台 >                                  | 硬體和音效 > 電源選項 > 編輯計劃設定                           | ٽ ×               | ▶ 搜尋控制台                          |                |
|                                              | 變更計劃的<br>選擇您的電腦                            | 的設定: 高效能<br>要使用的睡眠及顯示器設定。                       |                   | 變                                | 更計畫設定          |
|                                              | <ul> <li>☑ 關閉顯示</li> <li>● 譲電腦睡</li> </ul> | 器: 永不 ~                                         |                   |                                  |                |
|                                              | 變更進階電源                                     | 設定(C)                                           |                   |                                  |                |
|                                              | 還原計劃的預                                     | 設設定( <u>R</u> )                                 |                   |                                  |                |
|                                              |                                            |                                                 | 儲存變更              | 取消                               |                |
| ı                                            | <b>治</b> 圣心:                               | 建百                                              |                   | 2 ×                              |                |
|                                              |                                            |                                                 |                   |                                  |                |
|                                              |                                            |                                                 |                   | 進階述                              | 選項             |
|                                              | 1                                          | 選取您要目訂的電源計劃,<br>理電力的設定。                         | 然便仳需要選擇電腦         | 要用 米 管                           |                |

| 選取您要自訂的電源計劃,然後依需要選擇電腦要用來管<br>抽電力的設定。                                                                                                    | 進 | 皆選垻 |
|----------------------------------------------------------------------------------------------------|---|-----|
| 高效能 [使用中] ~                                                                                                    |   |     |
| <ul> <li>● 硬碟</li> <li>● 關閉硬碟前的時間</li> <li>● Internet Explorer</li> <li>● 桌面背景設定</li> <li>● 無線介面卡設定</li> <li>● 睡眠</li> </ul>                           |   |     |
| <ul> <li>■ USB 設定</li> <li>■ Intel(R) 顯示晶片設定</li> <li>■ 電源按鈕及筆記電腦螢幕</li> <li>■ DCLEvaress</li> <li>&gt; BCLEvaress</li> <li>&gt; 還原計劃預設值(R)</li> </ul> |   |     |
| 確定 取消 套用(A)                                                                                                    |   |     |

## 三、軟體下載與安裝

## (一) GoldWave 下載

- 1. GoldWave 官方下載網址 <u>http://www.goldwave.com/release.php</u>
- 2. 在下載頁面最上方會是最新釋出的版本,按藍色【Download】即可 下載安裝程式。
- 左邊紅框說明哪些作業系統是適合運作 GoldWave 的環境,哪些不 適合。如:蘋果電腦 Mac 作業系統就不適合。(適合 Mac 作業系統 的錄音軟體,可以使用 Adacity 或是 Sound Studio 這二款軟體,其中 Adacity 為免費軟體, Windows 系統也能使用。)

| GoldWave Inc. Products Support Forums About                                                                                                    |                                                                                                    | <u></u>                                                           |     |
|----------------------------------------------------------------------------------------------------|----------------------------------------------------------------------------------------------------|-------------------------------------------------------------------|-----|
| GoldWave WideoMeld Apps                                                                                                    |                                                                                                    | GoldWave ⊤                                                        | 載頁面 |
| About Screenshots Plug-ins Developers Register App                                                                                                    |                                                                                                    | Buy Download                                                      |     |
| GoldWave is available as an app for Windows, Android, and iOS.<br>GoldWave Infinity works on most systems including Linux, MacOS, Windows, and Android (iOS support coming soon).<br>Windows 7 (64 bit) or later required.<br>For Vista, XP, or 32 bit, please download v5.70 below.<br>GoldWave v6.60<br>For Windows<br>(2022-02-10, 23.61MB)<br>Alternate download server<br>Get GoldWave v6.60<br>For Windows<br>(2022-02-10, 23.61MB)<br>(2022-02-10, 23.61MB, alt. server) | Vindows 11<br>Windows 10 (64 bit)<br>Windows 7, 8, 8, 1 (64 bit)<br>Windows 7, Vista, XP (3)<br>Linux<br>Mac OS X<br>Android<br>IPhone/iPad<br>4.5 star on I<br>5 star aw | npatibility<br>i) v5<br>2 bit) v5<br>0 ownload.com<br>ard on Giga |     |
| Recent Changes                                                                                                    |                                                                                                    |                                                                   |     |

## (二) GoldWave 安裝

- 1. 找到下載的安裝程式並點二下執行。
- 出現安裝視窗,點選【下一步】會出現可選擇程式安裝路徑的視窗,若要選擇不同安裝路徑請點【選擇】,若要使用預設路徑則直接按【完成】。

| <u>火</u> 安装 |                                                                                                    | $\times$ |     |
|-------------|----------------------------------------------------------------------------------------------------|----------|-----|
|             | ── 该程序将在您的系统上安装GoldWave v6.51。                                                                      | 安        | 裝視窗 |
| GoldWave    | GoldWave是一个专业的数字音频编辑器。用它来播放,创建,编辑,<br>录制,分析,恢复或增强音频。<br>C English<br>要更改安装设置,诸选择Next、要退出而不安表,诸选择取消。 |          |     |
|             | < 上一步(B) 下一步(N) > 完成 取消                                                                             | _        |     |

| ݵ 安装选项     |                                                                            | 選擇安裝路徑 資料夾 |
|------------|----------------------------------------------------------------------------|------------|
| 5 **       | 安装文件夹<br>C:\Program Files\GoldWave                                         | 选择         |
| F GoldWave | 送项<br>「 将GoldWave添加到Windows菜单<br>「 在桌面上创建GoldWave的快捷方式<br>「 内所有用户添加菜单和快捷方式 |            |
|            | < 上一步(B) 下一步(N) > 完成                                                       | 取消         |

- 3. 安裝好之後為試用版軟體,可以直接使用,但有試用次數的限制。
- 4. 若您想購買正式版序號,可至 GoldWave 官網

https://www.goldwave.com/gwbuy.php

5. 亦或是至**阿榮福利味**網站購買序號: https://www.azofreeware.com/2015/09/goldwave.html

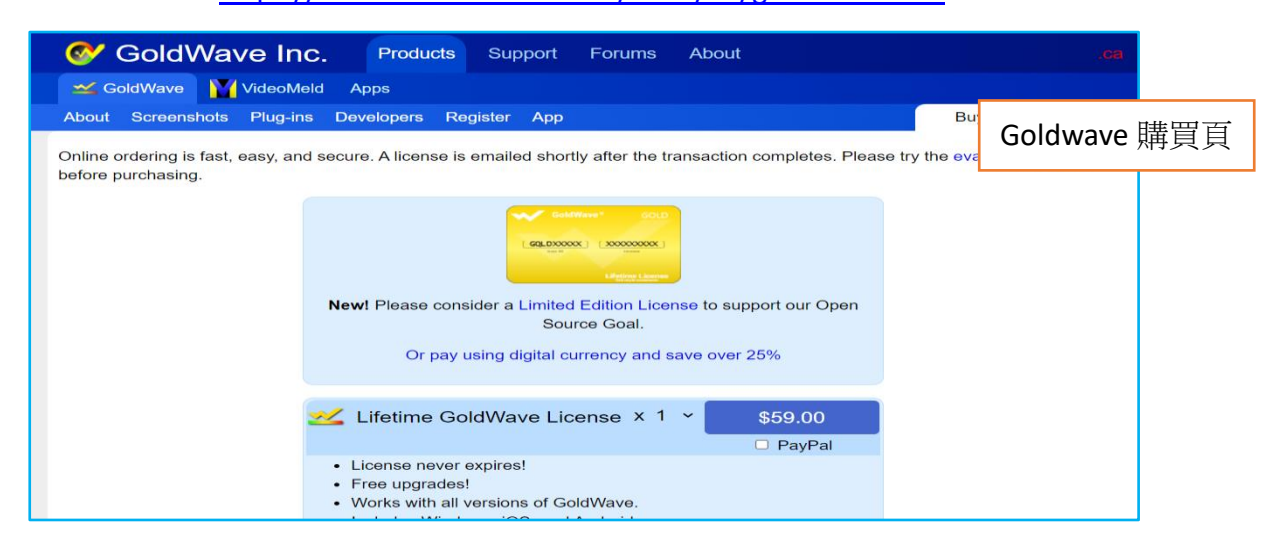

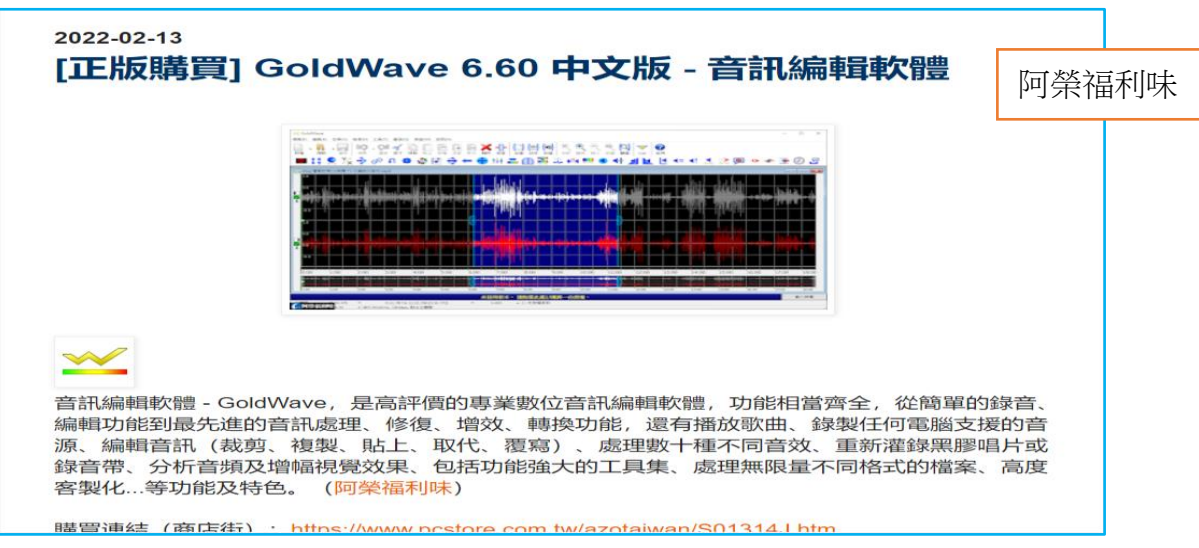

#### 四、新手第一次-GoldWave 環境設定與介紹

以下說明的環境設定,只需要在第一次使用時設定,之後使用 GoldWave 直接進入錄音操作即可。

## (一) 執行 GoldWave 程式

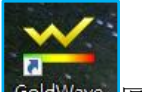

- 1. 在【桌面】捷徑找到 GoldWave 圖示。
- 2. 若桌面無捷徑,可在【工作列】最左邊【開始】功能表找到。

|   | G |                      |    |     |
|---|---|----------------------|----|-----|
|   |   | GoldWave             | ^  |     |
|   | ~ | GoldWave             |    |     |
|   | Ø | GoldWave Manual      |    |     |
|   | ~ | GoldWave Setup       | 開始 | 功能表 |
| Г | 9 | Google Chrome        |    |     |
|   | 0 | Groove 音樂            |    |     |
|   | н |                      |    |     |
| ŝ |   | HiCOS PKI Smart Card |    |     |
| ധ |   | HP                   | ~  |     |
| Ň | 2 | HvRead 3             |    |     |
|   | Q | H C                  |    |     |

 只要未購買正式版,未輸入授權碼,每次開啟 GoldWave 都會出現以下畫面。這是 GoldWave 軟體內建英文版操作說明。直接點 【X】關閉,即可看見軟體視窗。

| <u> G</u> oldWave Help       | _                                                                                                    | □ 🚫  |
|------------------------------|----------------------------------------------------------------------------------------------------|------|
| Find in index                | Search help                                                                                                    | Q    |
| About                        |                                                                                                    |      |
| Help Menu Commands           |                                                                                                    | ^    |
| Absolute                     |                                                                                                    |      |
| Volume Scales                | Goldwave <sup>®</sup> Manual                                                                                                    |      |
| Accessibility                |                                                                                                    |      |
| Editing Keys                 |                                                                                                    |      |
| Interface                    |                                                                                                    | 採作說明 |
| Navigation                   |                                                                                                    |      |
| Accessibility Overview       | Copyright © 2020 GoldWave Inc.                                                                                                    |      |
| View                         |                                                                                                    |      |
| Tone Meter Visual Properties |                                                                                                    |      |
| Activation                   | Discounds and a definition of a finite definition of the second state of the second state of the second st |      |
| License                      | Please do not publish, upload, or include this document on a website.                                                                                                    |      |
| Add                          |                                                                                                    |      |
| Batch Add Edit Window        |                                                                                                    |      |
| Batch Add Effect Window      |                                                                                                    |      |
| Batch Add Folder Window      | March 2020                                                                                                    |      |
| Batch Add Logic Window       |                                                                                                    |      |
| Add Cue Point                |                                                                                                    |      |
| Insert Silence               |                                                                                                    |      |
| Mix                          |                                                                                                    |      |
| Mixing                       |                                                                                                    |      |
| Toolbar                      |                                                                                                    |      |

 若已購買了正式版,會得到一組「User ID」和「License」。只要在 視窗下方點選【Enter License】,在註冊視窗輸入「User ID」和 「License」即可完成註冊。

| 🛫 GoldWave                                                                                                    | _   |             | ×   |
|----------------------------------------------------------------------------------------------------|-----|-------------|-----|
| File Edit Effect View Tool Options Window Help                                                                                                    |     |             |     |
| New       Open       Save       Imp       Imp <td< th=""><th>Out</th><th>Prev</th><th>Sel</th></td<> | Out | Prev        | Sel |
| ■ 井 🏽 🏷 🕹 の 🗢 🕸 国 🕀 ← ⊕ 田 🎞 🔟 🚟 半 神 🖩 ④ 🕂                                                                                                    |     |             |     |
|                                                                                                    |     |             |     |
| User ID: User ID: User ID: Ucense: User ID: Ucense: User Vour license?                                                                                                    |     |             |     |
| Unlicensed version. Please click here to buy a license.                                                                                                    | E   | nter Licen: | se  |
| Channel Length Selection Range Playback Position                                                                                                    |     |             |     |
| Modified Zoom Format Description                                                                                                    |     |             |     |

(二) 設定中文操作介面

- 1. 就算安裝時選擇【中文】安裝介面,但啟動軟體看到的還是英文。
- 2. 在上方功能列點選【Options】→【Language】。

| ☆ GoldWave<br>File Edit Effect View Toc <mark>t Options N</mark> indow Help      | - 🗆 X                                                  |
|----------------------------------------------------------------------------------|--------------------------------------------------------|
| Apps<br>Colour<br>Control Properties F11<br>File Formats<br>Keyboard<br>Language | $\begin{array}{c c c c c c c c c c c c c c c c c c c $ |
| Storage<br>Theme                                                                 | GoldWave 視窗                                            |
| Window<br>Register                                                               |                                                        |
| Unlicensed version.                                                              | Please click here to buy a license. Enter License      |
| Channel Length Selection Range<br>Sets the language for the program              | Playback Position 4 : Unlicensed Usage                 |

在【Language Selection】視窗,【Active Language】下拉式選單選擇
 【中文(正體)】後,點選【OK】。

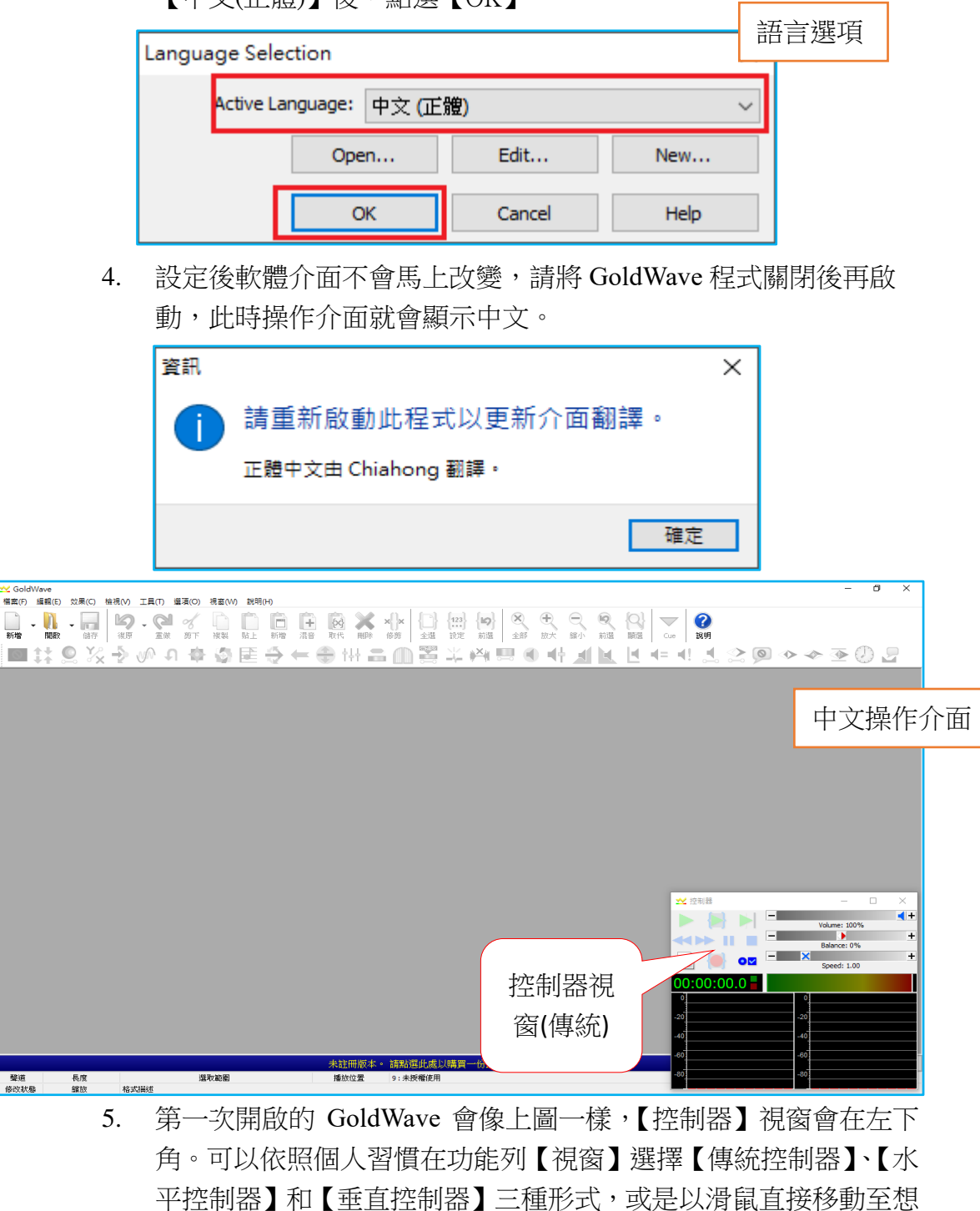

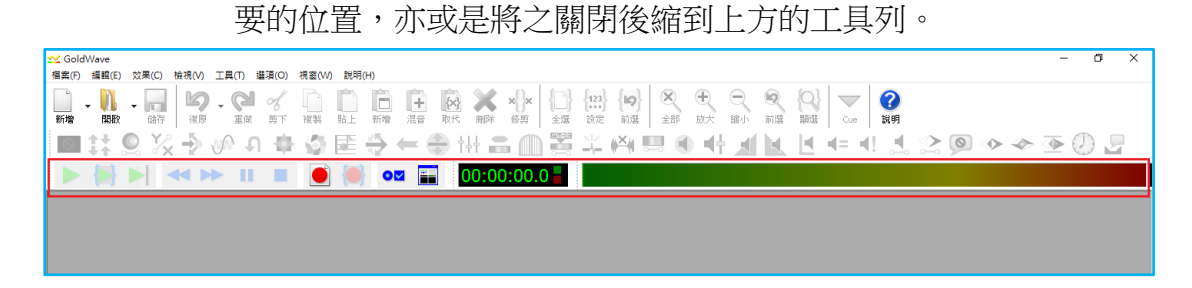

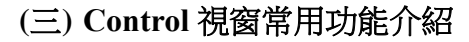

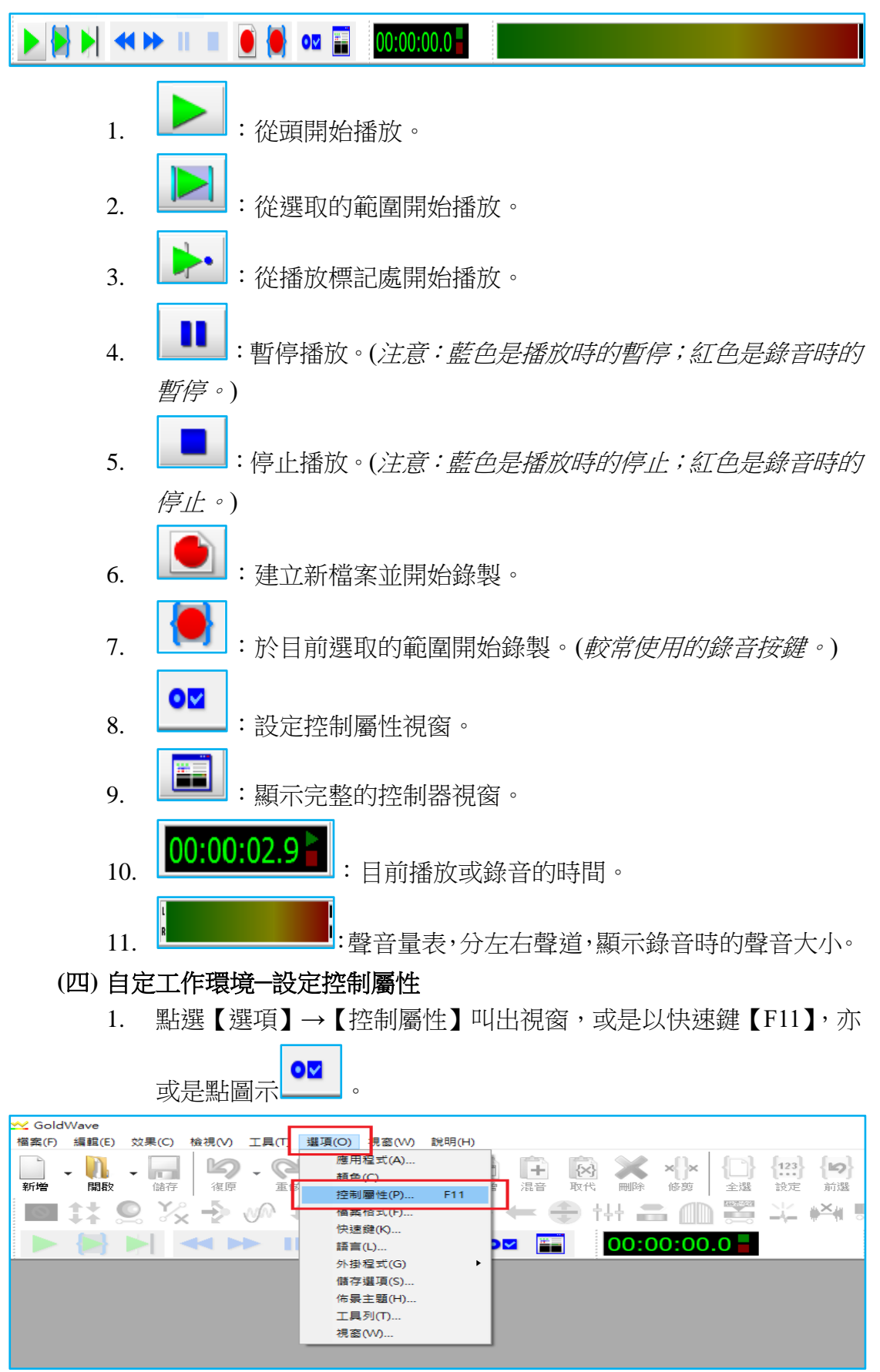

| 控制屬性                                                       | ×    |
|------------------------------------------------------------|------|
| ▶ 播放 🛑 錄製 💿 視覺效果 紫 裝置 🌆 系統                                 | 控制屬性 |
| 播放 1     播放 2     播放 3       全部          面 環:     10     ● |      |
| 快轉/倒轉速度<br>快轉 2.00<br>④<br>(<br>(<br>)<br>(<br>)<br>(<br>) |      |
| 標記預見 (scrubbing)<br>預覽時間:                                  |      |
|                                                            |      |

點選【錄製】選取【不限定】。這個功能是設定錄音時間不受檔案時間長短與選取時間長度限制,並於錄音停止時自動依錄製時間裁切時間長度。

| 控制屬性             |          |      |              |                   |           | ×      |
|------------------|----------|------|--------------|-------------------|-----------|--------|
| ▶ 播放 🛑 錄製        | ◯️ 視覺效果  | 💒 装置 | <b>10</b> Ka | ĨĊ                |           |        |
| 錄製選項             |          |      | 錄製延遲         |                   |           |        |
| 🗌 使用新檔案時間:       | 00:10:00 | ~    | 🗌 計時器(       | 1                 |           |        |
| □ 聽放棋式           |          |      |              | 時間                | 12:00:00  |        |
| □ 螢幕監視器輸入視覺      | Ż        |      |              | 日期                | 今天        | ~      |
| □ 錄製須按 Ctrl 鍵・過  |          |      |              | 2.5               |           |        |
| ☑ 設定結尾標記於停止      | 處        |      |              |                   |           |        |
| ☑ 顯示設定視窗         |          |      | 取用層論         | 級(V)              |           |        |
| Filter dc offset |          |      | 閥            | 值 (dB) (H):       | -20.00    | *<br>* |
| □ 自動儲存           |          |      | [四]<br>日安八   | 豆時間(秒):           | 1.00      | Å      |
| 自動關機             |          |      | 袹            | 牛緒御 (秋)           | 1.00      |        |
| 錄製模式             |          |      | 1540         | /Linger 141 (177) | 1.00      | Ŧ      |
| ○僅選取範圍           |          |      |              | - 時間戳言            | 2 Cue:    |        |
| ○僅選取範圍並循環        |          |      |              | %d %b %y          | , %H:%M:% | %S     |
| ● 不限定            |          |      |              |                   |           |        |
|                  |          | 確定   |              | 取消                | 說         | 明      |

 點選【裝置】分別在【播放】和【錄製】下拉式選單,設定聲音的 輸出與錄音的輸入裝置,錄音請選擇麥克風。(注意:選單會因音效 卡廠牌不同而與圖示有些許差異。)

| 控制屬性                                                                            | Х |
|---------------------------------------------------------------------------------|---|
| 🕨 播放 🛑 錄製 💿 視覺效果 💒 裝置 🌆 系統                                                      |   |
| 播放 喇叭 (Realtek(R) Audio) [0E28] 延遲 (秒): - ● ● ● ● ● ● ● ● ● ● ● ● ● ● ● ● ● ● ● |   |
| □ 另類初始化 品質 (48000Hz / 2 / 32): 共用 ~                                             |   |
| 錄製                                                                              |   |
| 使用装置屬性 ~ 品質 (48000Hz / 2 / 32): 共用 ~                                            |   |
| 搖桿/踏板控制: 無 ∨ 設定                                                                 |   |
| 確定 取消 說明                                                                        |   |

4. 設定麥克風的錄音音量,點選【系統】→【設定】。

| 控制屬性                       | ×  |
|----------------------------|----|
| 🕨 播放 🛑 錄製 💿 視覺效果 💒 裝置 🚺 系統 |    |
| ○使用 DirectSound API        | 資訊 |
|                            |    |
|                            |    |
|                            |    |
|                            |    |
|                            |    |
|                            |    |
|                            |    |
|                            |    |
| 確定 取消                      | 說明 |

(1) 在【聲音】視窗點選【錄製】,選擇要作為錄音的裝置(e.g.麥克風),【右鍵】→【設定成預設裝置】後,點選下方的內容。

|                                                                                                    | × |   |
|----------------------------------------------------------------------------------------------------|---|---|
| 播放 錄製 音效 通訊                                                                                                 | 聲 | 音 |
| 選取下面的錄音裝置以修改其設定:                                                                                            |   |   |
| 麥克風           Realtek(R) Audio           預設裝置                                                               |   |   |
| 線路輸入<br>Realtek(R) Audio<br>未插入                                                                             |   |   |
| ☆ 開<br>全<br>開<br>全<br>開<br>空<br>開<br>空<br>開<br>空<br>開<br>空<br>開<br>空<br>に<br>に<br>に<br>の<br>Audio<br>何<br>用 |   |   |
| 設定(C) ▶ 内容(P)                                                                                               |   |   |
| 確定 取消 套用(A)                                                                                                 |   |   |

(2) 在【麥克風—內容】視窗點選【等級】,將【麥克風】音量調至最 大 100,【麥克風增量】調至最小 0.0dB 後【確定】,如此便設定完 成。

| ▋ 麥克風 - 內容  | ×      |
|-------------|--------|
| 一般 接聽 等級 進階 | 麥克風一內容 |
| 麥克風 100 ◀)) |        |
|             |        |
|             |        |
|             |        |
| 確定 取消 套     | 用(A)   |

#### (五)預設檔案存檔類型為 Mp3

- GoldWave儲存檔案的預設類型為wav檔。wav是聲音的原始格式, 儲存後的檔案容量大。選擇存檔類型為Mp3可以壓縮檔案大小。
- 2. 點選【選項】→【檔案格式】後,會跳出【檔案格式選項】視窗。

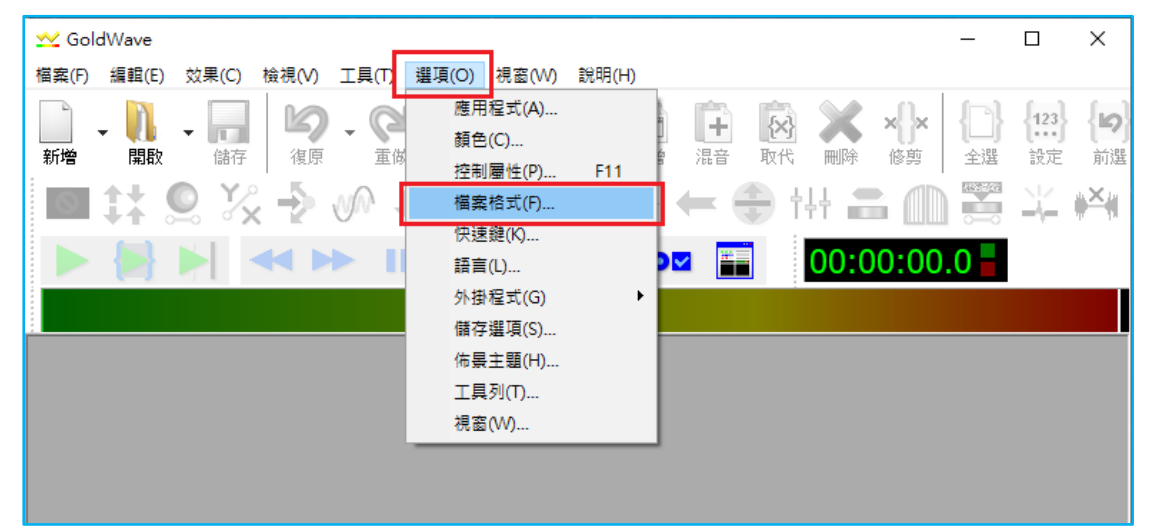

- 在【預設儲存格式】下的選項,在【檔案類型】下拉選擇 MP3,【篩 選器】的篩選條件為2聲道(立體聲)及44100Hz。
- 4. 從篩選結果框中,點選(LAME)44100Hz, 128kbps, 立體聲。
- 5. 點選【確定】後即設定完成,日後存檔就不需特別選擇檔案類型。

| 「檔案格式選項」                                                         | ×       |    |
|------------------------------------------------------------------|---------|----|
| 預設儲存格式 無法值測類型 檔案外掛程式優先順序 Windows 關聯                              | 檔案格式    | 選項 |
| 田 法工业状间的工程作用关键时间及基状间用关键实际问题 [工 ]                                 |         |    |
| 檔案類型: MP3 (*.mp3)                                                | $\sim$  |    |
| 篩選器: 2 聲道 (立體聲) ~ 44100 Hz ~ 所有位元速率 ~                            | 自訂      |    |
| (LAME) 44100 Hz, 320 kbps, 立體聲                                   | ~       |    |
| (LAME) 44100 Hz, 256 kbps, 立體聲                                   |         |    |
| (LAME) 44100 Hz, 224 Kbps, 立體室<br>(LAME) 44100 Hz, 192 kbps, 立體壁 |         |    |
| (LAME) 44100 Hz, 160 lbps, 立體略                                   |         |    |
| (LAME) 44100 Hz, 128 kbps, 立體聲                                   |         |    |
| (LAME) 44100 Hz, 112 HBps, 立體型<br>(LAME) 44100 Hz, 96 kbps, 立體學  |         |    |
| (LAME) 44100 Hz, 80 kbps, 立體聲                                    |         |    |
| (LAME) 44100 Hz, 64 kbps, 立體聲                                    |         |    |
| (LAME) 44100 Hz, 56 kbps, 立窟壁                                    | ¥       |    |
| て<br>預設集(P)                                                      |         |    |
|                                                                  | 7 🔸 💻 👘 |    |
|                                                                  |         |    |
| □ 使用此格式另存新檔、儲存所選範圍和複製                                            |         |    |
| □ 不讓其他類型和屬性的檔案被選擇                                                |         |    |
| 確定取消                                                             | 說明      |    |

五、**開始錄音** 

(一) 開新檔案

1. 點選【檔案】→【新增】或是工具列的圖示 <sup>1</sup>,出現【新增

音訊】視窗。【初始檔案長度】可設定想要的檔案時間長度(若已 設定【錄製】→【不限定】,則錄音時間長度不限長短,會自動依
聲音內容去裁切)。

| ~    | GoldWave         |             |                                              |         | —            |           | ×                        |
|------|------------------|-------------|----------------------------------------------|---------|--------------|-----------|--------------------------|
| 檔案   | (F) 編輯(E)        | 效果(C) 檢視(V) | 工具(T) 選項(O) 視窗(W) 說明(H)                      |         |              |           |                          |
|      | 新増(N)            | Ctrl+N      |                                              | 🖌 "N. 🖌 |              | 123       | 6                        |
| n.   | 開啟(O)            | Ctrl+O      | ■ 〒 本 10 4 1 1 1 1 1 1 1 1 1 1 1 1 1 1 1 1 1 | ● 「」」   | []<br>소選     | •••<br>設定 | 前躍                       |
| n.   | 開啟網址(U)          | .           |                                              |         | 10000000     | s.La      |                          |
|      | 最近使用(W)          | +           | /// 이 약 🕲 🖻 🚔 📛 🗄                            | † 🛁 📖   |              |           |                          |
| ×    | 開閉(C)            | Ctrl+F4     | s II = 🛋 🛋 📷 📰                               |         |              |           |                          |
| *    | 王部開闭(Y)<br>密印(I) |             |                                              |         |              |           |                          |
| _    | 具印(1)            |             |                                              |         |              |           |                          |
| iai. | 1額仔(S)           | Ctrl+S      |                                              |         |              |           |                          |
|      |                  | 新增音訊        |                                              | ×       | 新增           | 自音言       | 孔視後                      |
|      |                  | - 品質利       | 時間                                           |         | 191.6        |           | NDUP                     |
|      |                  |             | 聲道數量: 2(立體聲)                                 | $\sim$  |              |           |                          |
|      |                  |             | 取樣頻率: 44100                                  | $\sim$  |              |           |                          |
|      |                  |             |                                              |         |              |           |                          |
|      |                  |             | 初始個条長度(HH:MM:SS.T) 1:00                      | ~ •     | <u> 式早</u> 月 | 几估。       | <b>血</b> /百 <sup>-</sup> |
|      |                  |             | 百铅住(p)                                       |         | 〕只日          | 议阻;       | ₩⁄只                      |
|      |                  |             | *****(_)                                     | -       |              |           |                          |
|      |                  |             |                                              | • •     |              |           |                          |
|      |                  |             |                                              | ×⇔ n⊡   |              |           |                          |
|      |                  |             | 唯正 取〉月                                       | 況明      |              |           |                          |
|      |                  | L           |                                              |         | 1            |           |                          |

2. 點選【確定】後,會出現下圖藍色畫面的新檔案【Untitled1】。

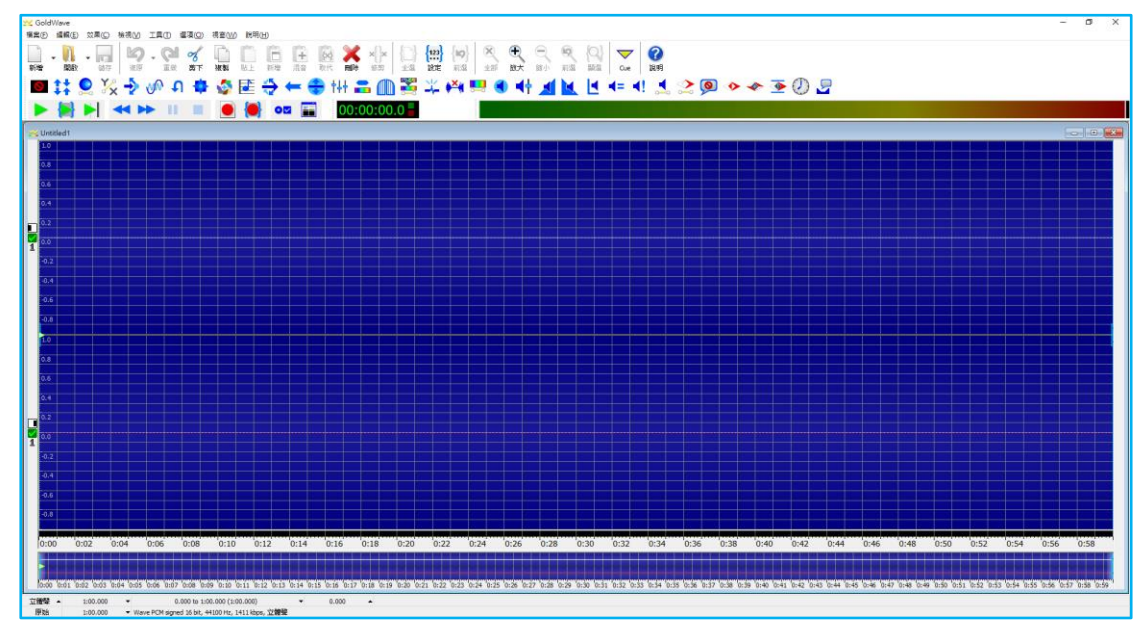

|         | 3.                        | 點選    | 工具列     | 的紅色        | 錄音             | <sub>鍵</sub> 【 | <b>)</b><br>月 | <b>]</b> 始錄    | 音。              |                   |                |                  |           |
|---------|---------------------------|-------|---------|------------|----------------|----------------|---------------|----------------|-----------------|-------------------|----------------|------------------|-----------|
| ݵ Gold\ | Nave                      |       |         |            |                |                |               |                |                 |                   |                |                  |           |
| 檔案(F)   | 編輯(E)                     | 效果(C) | 檢視(V)   | 工具(T)      | 選項(O)          | 視窗(W           | ) 說明(         | (H)            |                 |                   |                |                  |           |
| 新增      | - <mark>〕]</mark> 。<br>開取 | ▼     | り復原     | - <b>Q</b> | <b>%</b><br>剪下 | し<br>複製        | 貼上            | <b>1</b><br>新増 | <b>〔〕</b><br>混音 | <b>[</b> 入]<br>取代 | <b>X</b><br>刪除 | <b>×】×</b><br>修剪 | (二)<br>全選 |
| 0       | <b>t</b> ‡ 9              | 2 🏹   | ໍ →     | vn 🕻       | ו 💠            | - 🚳            |               | ÷              | - (             | <b>•</b> †        | <b>∔</b> ∔     |                  |           |
|         |                           |       | <b></b> |            |                |                |               | 0              | 2               |                   | 00:0           | 00:00            | .0        |
| Unti    | tled1                     |       |         |            |                |                |               |                |                 |                   |                |                  |           |

 請注意,錄音音量的大小不是聽播放出來的音量大小決定,而是 <u>看波形音量大小決定</u>。下圖是一個錄音音量適中的例子。音量過 大甚至破音,播放時聽者會感到不舒服;而音量過小,又會讓聽 者聽不清,甚至難以調整至合適的播放音量。

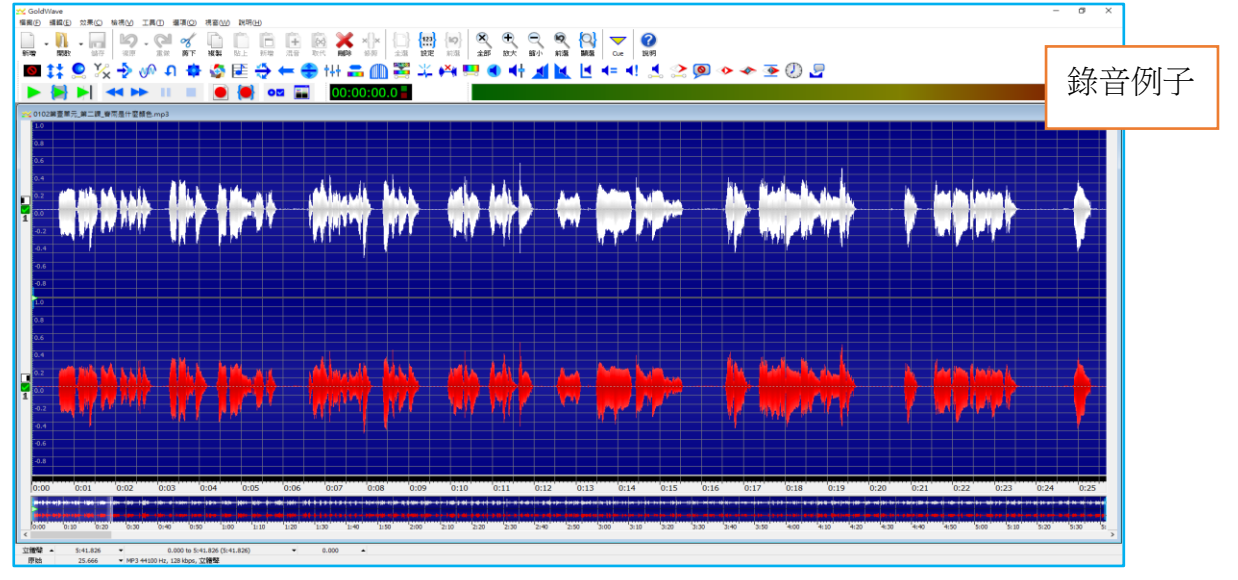

5. 在正式錄製前,可先試錄 20-30 秒來觀察音量大小是否合適。錄音時可以透過聲音波形的起伏變化來判別;或是透過【音量表】的音量變化來判斷,音量變化維持在綠色區塊即可,若音量到達紅色區塊則表示音量過大。可透過第 11-13 頁的方式調整麥克收音音量。

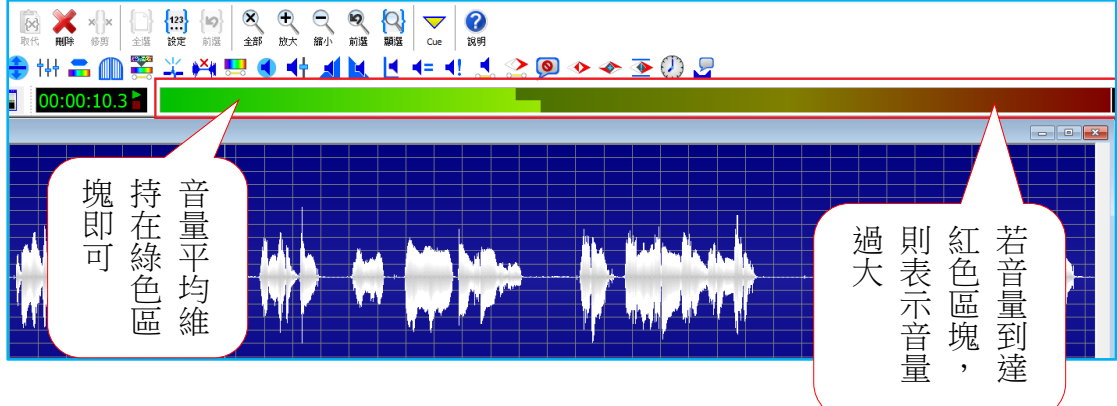

# (二) 儲存檔案

1. 點選【檔案】→【儲存】(或是【另存新檔】),亦或是點選工具列

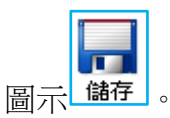

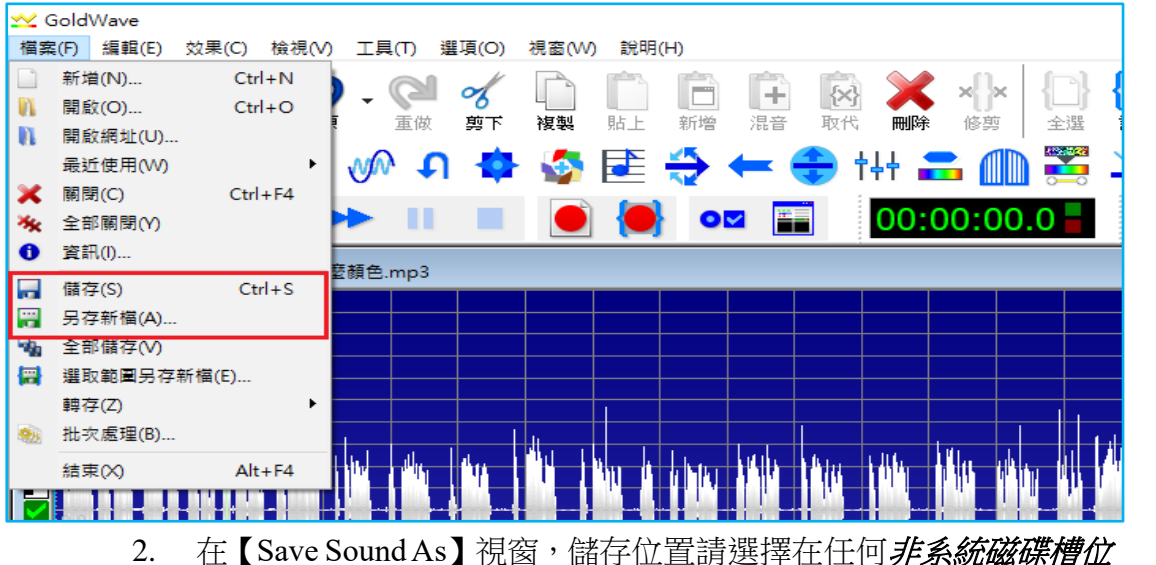

<u>置</u>(如:D 槽或E 槽),建立一個新資料夾,資料夾的名稱為所錄製的書名。

| 🗠 Save Sound As      |                |            |                |             | ×             |
|----------------------|----------------|------------|----------------|-------------|---------------|
| ← → 、 ↑ = 、本株        | 幾 > 本機磁碟(F:) > |            | ~ ∂ 2 2        | 尋 本機磁碟 (F:) | Save Sound As |
| 組合管理 ▼ 新増資料3         | 灰              |            | <u></u>        | ==          | Save Sound As |
| 🗎 文件 🔷 🐴             | 名稱             | 北玄統榑       | 修改日期           | 類型          | 大小            |
| ♪ 音樂                 | daisy          | 91 71 WUTH | 2020/3/20 下午 0 | 檔案資料夾       |               |
|                      | 一般書            |            | 2020/4/8 下午 03 | 檔案資料夾       |               |
| 建立轮                  | 教科書            |            | 2020/1/7 下午 02 | 檔案資料夾       |               |
|                      | 彰師個資管理         |            | 2018/11/20 上午  | 檔案資料夾       |               |
|                      |                |            | 2018/11/20 上午  | 檔案資料夾       |               |
| <b>贝</b> 尔I八         | 86音培訓登         |            | 2020/4/8 下午 03 | 檔室咨料本       |               |
| 本機磁碟 (D:)            | 新増資料夾          |            | 2020/4/8 下午 03 | 檔案資料夾       |               |
| 14-100 ALL AST (201) |                |            |                |             | -             |

3. 進入新建好的資料夾,存檔類型 MP3 已先按第 14 頁預設,輸入要存檔的檔名後點【存檔】按鈕即完成存檔。

| 🗙 Save Sound As     | )                                                    | ×      |
|---------------------|------------------------------------------------------|--------|
| ← → • ↑             | ≪ 本機磁碟 (F:) > 想把餘生的溫柔都給你                             |        |
| 組合管理 ▼ 新            | 「増資料夾 剛建立的 ₿☷ ▾ 3                                    | )      |
| <ul> <li></li></ul> | 全稱         資料夾         類型           沒有符合         資料本 | 1      |
| 🔒 编音安安奋             | ✓ <                                                  | >      |
| 檔案名稱(N):<br>存檔類型①:  | : 0102 · · · · · · · · · · · · · · · · · · ·         | ×<br>× |
| ▲ 陽藏資料夾             | 屬性 存檔( <u>S</u> ) 取消                                 |        |

#### 六**、進階操作**

#### (一) 右鍵功能

在 Goldwave 開啟檔案後,按滑鼠右鍵會出現下圖的快速功能表。上面 是一些較常用到的功能,可以視個人操作習慣來使用。

| 設定起始櫄記(S) |              |
|-----------|--------------|
| 設定結尾櫄記(F) |              |
| 設定播放標記(Q) |              |
| 由此處播放(H)  | н            |
| 全選(A)     | Ctrl+A       |
| 選取(R)     | >            |
| 全部檢視(V)   | Shift+A      |
| 檢視選取範圍(W) | Shift+S      |
| 檢視(X)     | >            |
| 編輯(Y)     | >            |
| 復原(U)     | Ctrl+Z       |
| 剪下(T)     | Ctrl+X       |
| 複製(C)     | Ctrl+C       |
| 貼上(P)     | Ctrl+V       |
| 選擇聲道(Z)   | Shift+Ctrl+S |

(二) 選取區段

- GoldWave的操作上和Word類似。在Word如果想針對某段文字做格式上的變化,如字體(標楷體、新細明體)、顏色、粗體斜體等等的設定,必須先將某段文字選取起來,才能做上述的格式變化。在GoldWave上也是如此操作。
- 在要選取的區段起始處【右鍵】→【設定起始標記】,在要選取的 區段結束處【右鍵】→【設定結束標記】。選取後可以看到,已被 選取的區段為藍色,未被選取的區段為黑色,接下來你就可以對藍 色區段做任何操作。

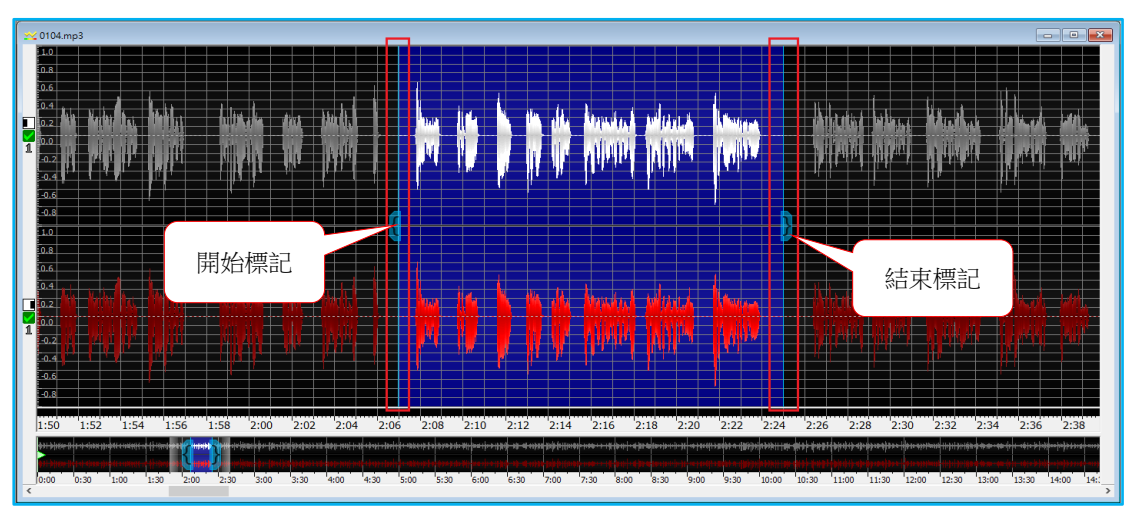

#### (三) 分段錄音/續錄

 通常錄音時很難一次就錄好想要的時間長度或是整個檔案,此時我 們可以將尚未錄製完成的檔案儲存起來,等到下次再開檔續錄。

D.

 開啟舊檔續錄。點選【檔案】→【開啟】或是工具列圖示<sup>開啟</sup>, 點選開啟先前錄好但尚未完成的檔案。

| **                         | GoldWave             |             |                                  | _   |       | ×            |
|----------------------------|----------------------|-------------|----------------------------------|-----|-------|--------------|
| 檔案                         | <b>ミ(F) 編輯(E) </b> 交 | 效果(C) 檢視(V) | 工具(T) 攫項(O) 視窗(W) 說明(H)          |     |       |              |
|                            | 新増(N)                | Ctrl+N      |                                  |     | 123   |              |
| N.                         | 開啟(O)                | Ctrl+O      |                                  |     |       | 一二           |
| N.                         | 開啟網址(U)              |             | · 里歐 穷下 後表 加工 利塔 /me - 取下 同师 18第 | 土)共 | ar AE | 川油           |
|                            | 最近使用(W)              | •           | 小 り 昏 昏 岸 🕀 📛 🕀 🖽 🚍 🕕            |     | ΞĘ.   | ₩ <b>×</b> ₩ |
| ×                          | 關閉(C)                | Ctrl+F4     |                                  |     |       |              |
| $\mathcal{X}_{\mathbf{K}}$ | 全部關閉(Y)              |             | ┝ <mark>┝</mark>                 | 0 - |       |              |
| 0                          | 資訊(l)                |             |                                  |     |       |              |
|                            | 儲存(S)                | Ctrl+S      |                                  |     |       |              |
|                            | 另存新檔(A)              |             |                                  |     |       |              |

| → 盟愈音訊檔室                                     |       |            |               |               |             |                   | $\sim$   |
|----------------------------------------------|-------|------------|---------------|---------------|-------------|-------------------|----------|
| $\leftarrow \rightarrow \checkmark \uparrow$ | > 本梢  | 镌 > 本機磁碟(  | F:) > 教科書 > 片 | 數 ~ ご         | ,♀ 搜尋 片≸    | 開啟                | 音訊檔案     |
| 組合管理 ▼                                       | 新増資料水 | 5          |               |               |             | == -              | ?        |
| 🖵 nasraid                                    | ^     | 名稱         | ^             | 修改日期          |             | 類型                | ^        |
| 🕂 下載                                         |       | 01         |               | 2015/9/1下     | 午 01:06     | MP3 格式聲音          |          |
| 🚽 工作人員                                       | 專區    | 02         |               | 2015/8/17     | 上午 11:17    | MP3 格式聲音          |          |
| 🔮 文件                                         |       | 03         |               | 2015/8/27     | 上午 11:12    | MP3 格式聲音          |          |
| ♪ 音樂                                         |       | <b>0</b> 4 |               | 2019/1/14     | 下午 01:17    | MP3 格式聲音          |          |
| 桌面                                           |       | 05         |               | 2015/8/5下     | 午 02:56     | MP3 格式聲音          | <u> </u> |
| ▶ 圖片                                         | ¥ -   | <          |               | 204 E /0 /E T | - AD.E7     | ▶ 400 北久士(市) 本    | >        |
|                                              | 檔案名   | 稱(N): 04   |               | ~             | Supported F | iles (*.wav;*.mp3 | ; ~      |
|                                              |       |            |               | 預覽所選檔案(%V)    | 開啟(O)       | 取消                |          |

3. 亦或是點選工具列【開啟】圖示的下拉選單,會有最近使用的檔案。

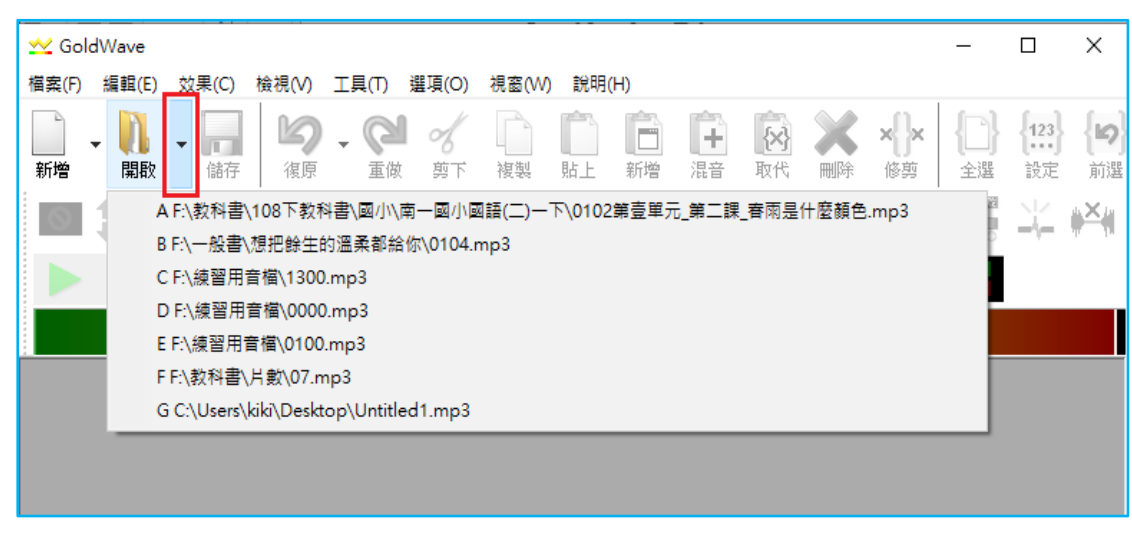

檔案開啟後進行續錄。先將【開始標記】與【結束標記】都拉到檔案的最後,讓2條標記重合,整個檔案變成未被選取的黑色。

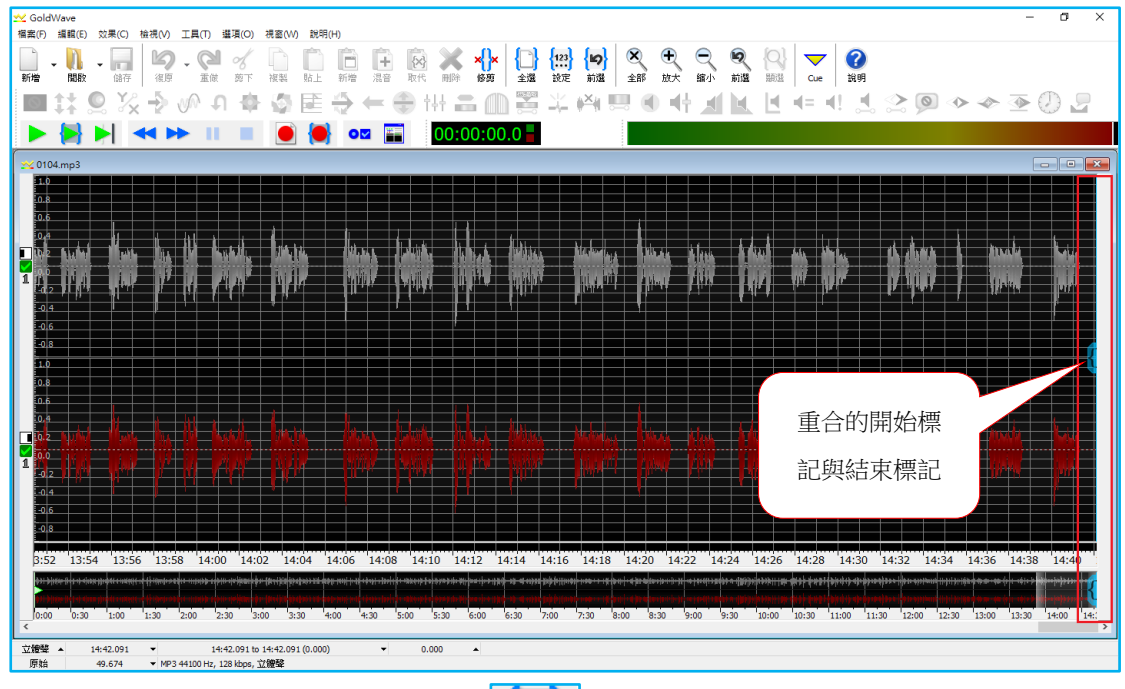

5. 點工作列上的錄音鍵 進行續錄。在畫面上並不會感覺到有任何的動作變化,但是說話錄音的同時,可以觀察到工具列【時間狀態】的數字在計時,【音量表】的音量持續變化。停止錄音後,可以在下方【時間軸】的末端看到藍色的區塊,此區塊即是剛才錄製的部分。

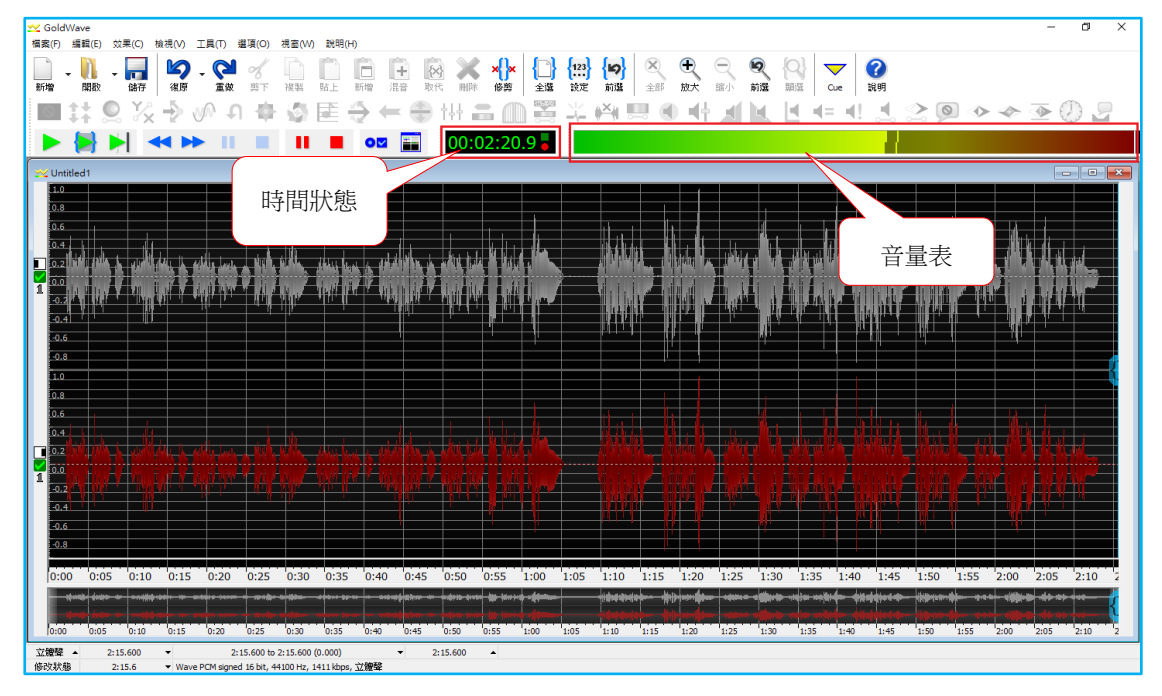

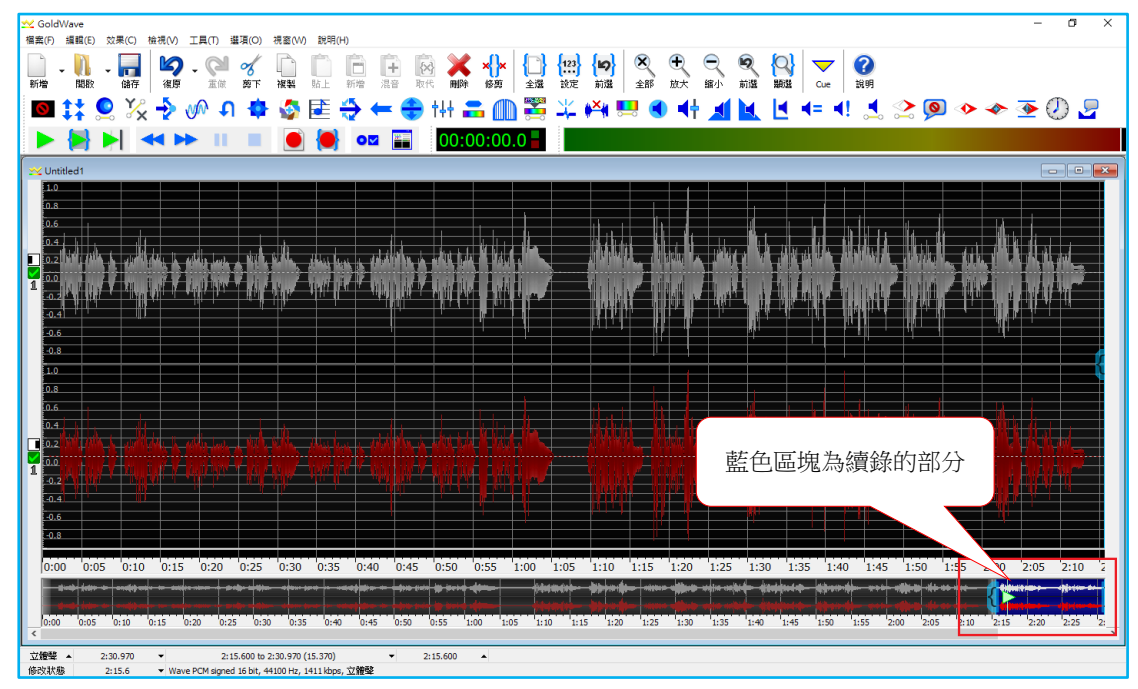

(四)修改檔案/取代舊有聲音區段

修改檔案有二種方式。一是選取要修改的區段,直接在原區段錄音 覆蓋原有的區段;一是開新檔案錄製再取代舊有區段。

1. 在原有區段上錄音覆蓋:操作步驟和續錄一樣,設定開始和結束標

記選取要修改的區段,點選錄音鍵 即可。直接錄音並不會影響修改到區段前後未被選取的黑色區段。

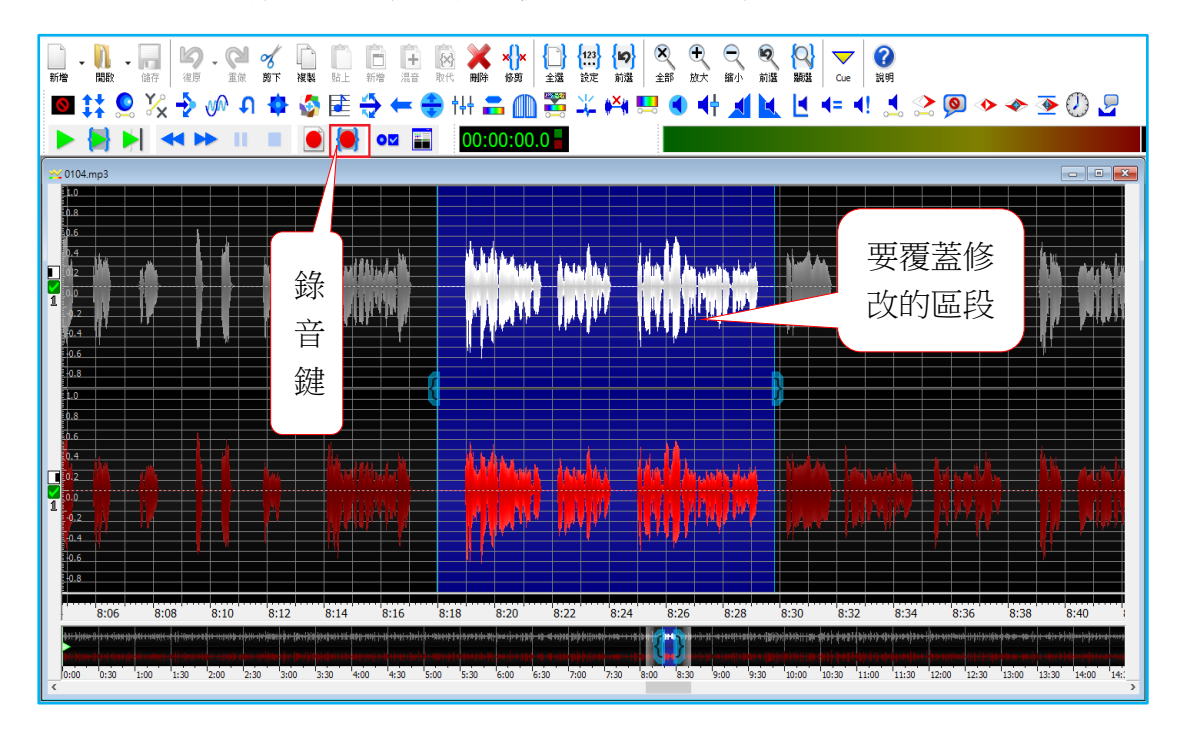

 對於直接錄音覆蓋的方法有疑慮,還是擔心會不小心修改到其他聲 音區段,可以使用「取代舊有聲音區段」的方法。

3. 取代舊有區段:開啟一個新檔案並錄製好正確的聲音區段,再點選

工具列【複製】圖示是複製」,將新錄好的區段複製起來後,將視窗

縮小,再還原要修改的檔案的視窗。

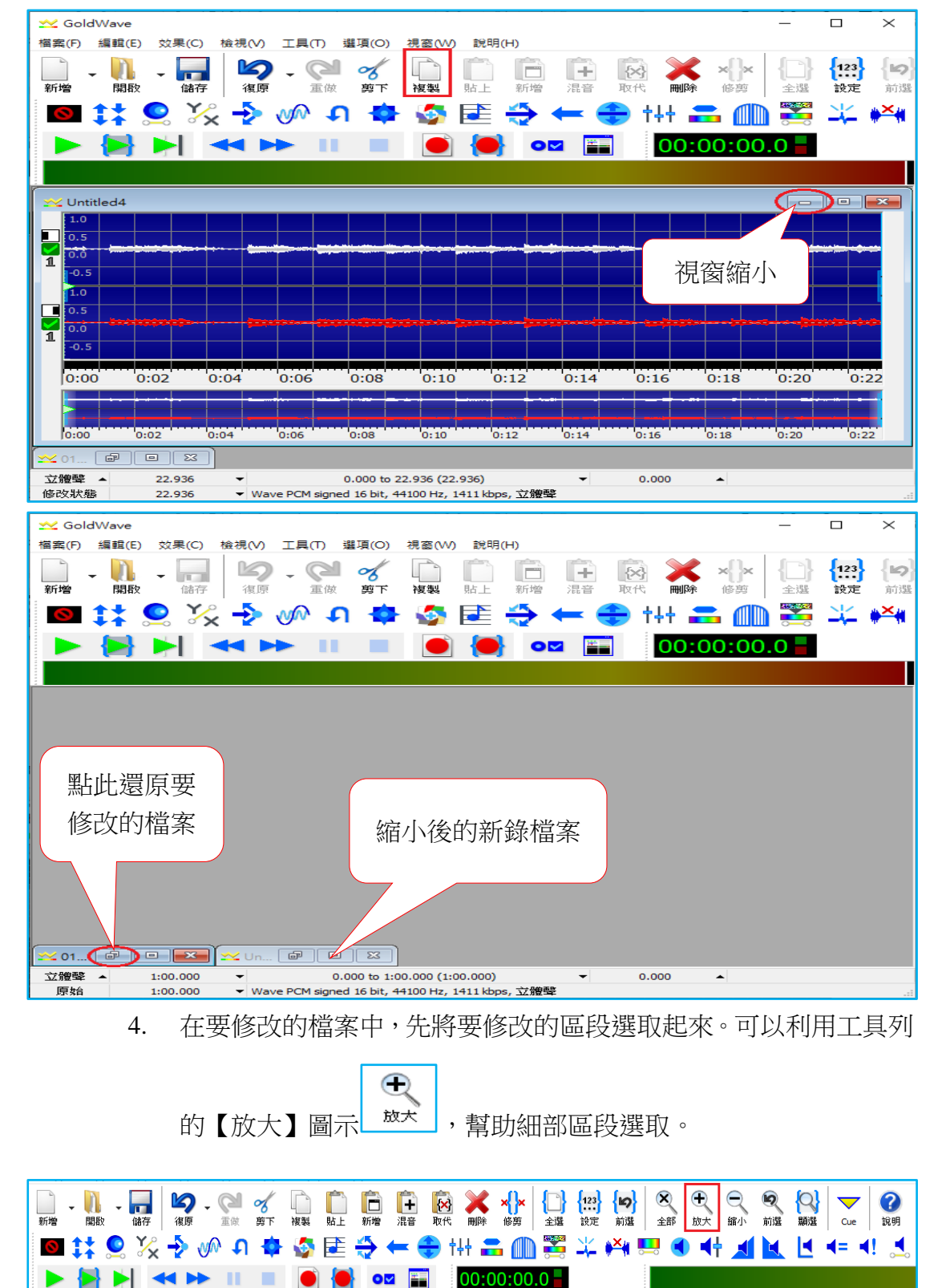

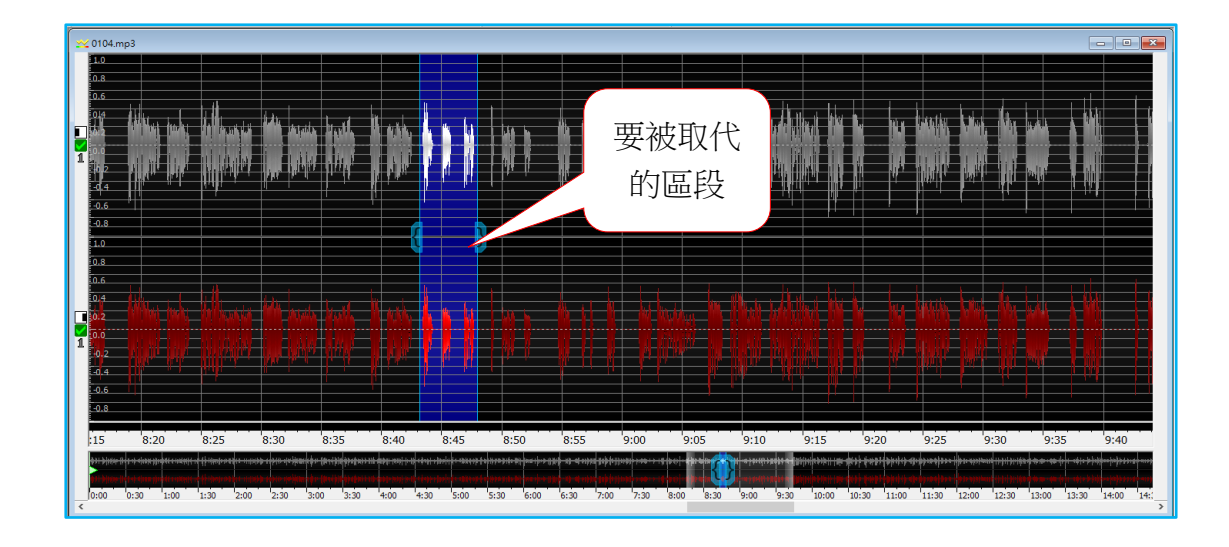

5. 點選工具列的【取代】 取代,以新錄的聲音區段取代選取的區段。

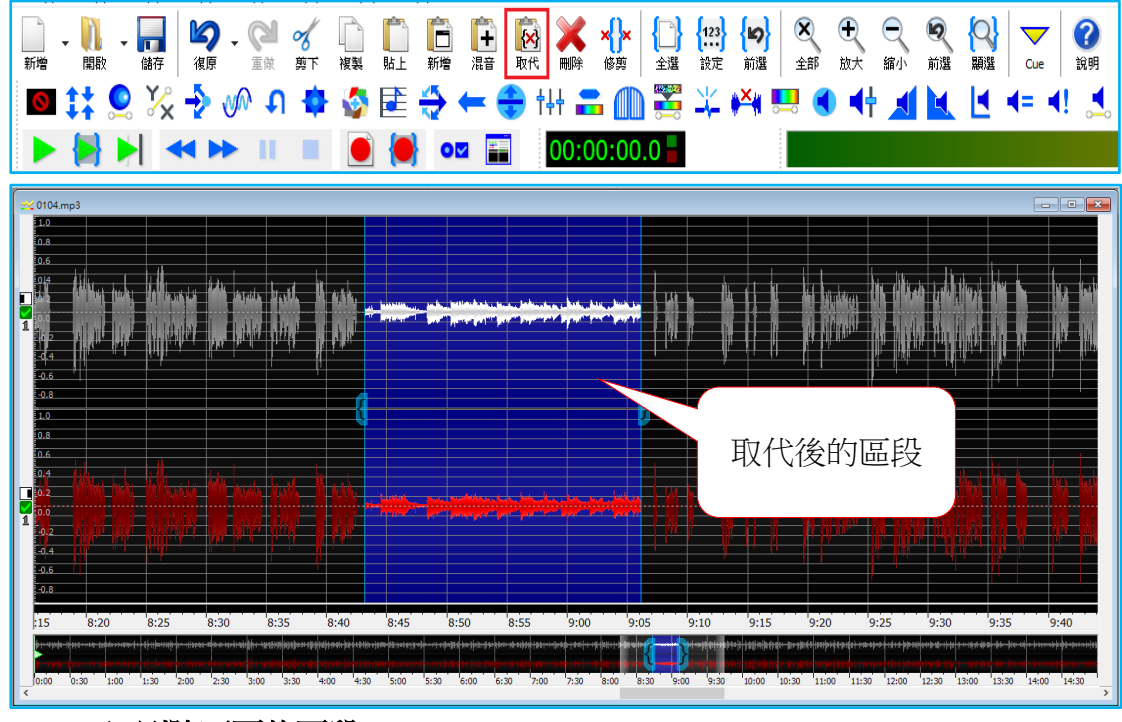

(五) 刪除不要的區段

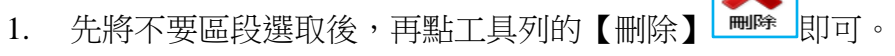

2. 若不小心誤刪,不需太過緊張,在尚未儲存檔案前,都可以透過工

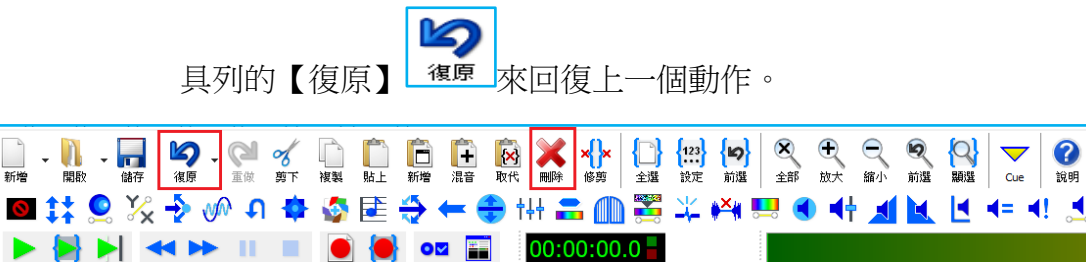

# 七**、燒錄光碟**

# (一) 選擇要燒錄的檔案或資料夾

- 1. 先將空白光碟片放入燒錄機。
- 打開資料夾,選取要燒錄的檔案,可以一次多選(*請注意,1 片 CD* 光碟最多不超過700MB)。功能表列點選【共用】→【燒錄至光碟】。

| 福案     常用     共用     檢視     音樂工具                                                                                                    | ~ ?  |
|----------------------------------------------------------------------------------------------------|------|
| ○     ●     ●     ●     ●       分     電子郵件     ■     ●     ●     ●       (回)     四     0     ●     ●       (回)     ●     ●     ●     ●       (回)     ●     ●     ●       (回)< |      |
|                                                                                                    | 柔都給你 |
| disk5 个 名種 的口册                                                                                                    | ^    |
| nasraid                                                                                                    |      |
| ↓ 下載 2020/4/8 下十 03:05                                                                                                    |      |
| ↓ Turk 人員車原 ↓ 0001 ↓ 2020/4/8 下午 03:05                                                                                                    |      |
| 空体     0101     2020/4/8 下午 03:09                                                                                                    |      |
| ■ XFF 2020/4/8下午03:09                                                                                                    |      |
| プロ2020/4/8下午03:09                                                                                                    |      |
| 某凹<br>0104 2020/4/8下午 03:10                                                                                                    |      |
| ▶ 圓片 2020/4/8下午 03:05                                                                                                    |      |
| 影片 2020/4/8 下午 03:05                                                                                                    |      |
| ↓ 錄音室審查 2020/4/8 下午 03:05                                                                                                    |      |
| La 本機磁碟 (C:) 2020/4/8 下午 03:10                                                                                                    |      |
| _ 本機磁碟 (D:) 20204 已選取的檔案個 2020/4/8 下午 03:10                                                                                                    |      |
| → 本機磁碟 (E:) 0205 由ケ、火肉料合安 大小 小 2020/4/8 下午 03:10                                                                                                    |      |
| ▲本機磁碟 (F:) 0301 安X · ☆芯/亩余/\/\ 2020/4/8 下午 03:10                                                                                                    |      |
| ◎ DVD RW 磁碟機 2020/4/8 下午 03:10                                                                                                    |      |
| 2020/4/8下午 03:06                                                                                                    |      |
|                                                                                                    |      |
| 2020/4/8 下午 03:06                                                                                                    | ~    |
| 34 個項目 280 MB                                                                                                    |      |

3. 若出現以下視窗,請選擇【以 CD / DVD 播放器】後點下一步。

| 燒錄光碟                                               |                                                                            | Х  |          |
|----------------------------------------------------|----------------------------------------------------------------------------|----|----------|
| 您要如何                                               | J使用此光碟?                                                                    | 標  | 題預設為當天日  |
| 光碟櫄題:                                              | 04 21 2020                                                                 | 期  | ·要改為書名也可 |
| ○ <b>如 USB</b><br>在任何限<br>Windov<br>System)        | <b>快閃磁碟機</b><br>射候儲存、編輯以及刪除光碟上的任何檔案。執行<br>vs XP 或更新版本的電腦可以使用此光碟。(Live File |    |          |
| <ul> <li>以 CD/E</li> <li>以 群組<br/>電 脳都可</li> </ul> | ₩D 播放器<br><sup>8</sup> 錄檔案,在燒錄後無法編輯或移除個別檔案。大部<br>I以使用此光碟。(Mastered)        | 分的 |          |
| <u>我應該選擇</u>                                       | 哪一種?                                                                       |    |          |
|                                                    | [下一步] 取消                                                                   |    |          |

(二) 光碟機燒錄

上段步驟完成後,電腦系統會自動將選取的檔案複製到燒錄機視窗。
 點選功能表【磁碟機工具】→【完成燒錄】。出現【燒錄至光碟】
 視窗,可不做任何修改,直接【下一步】。

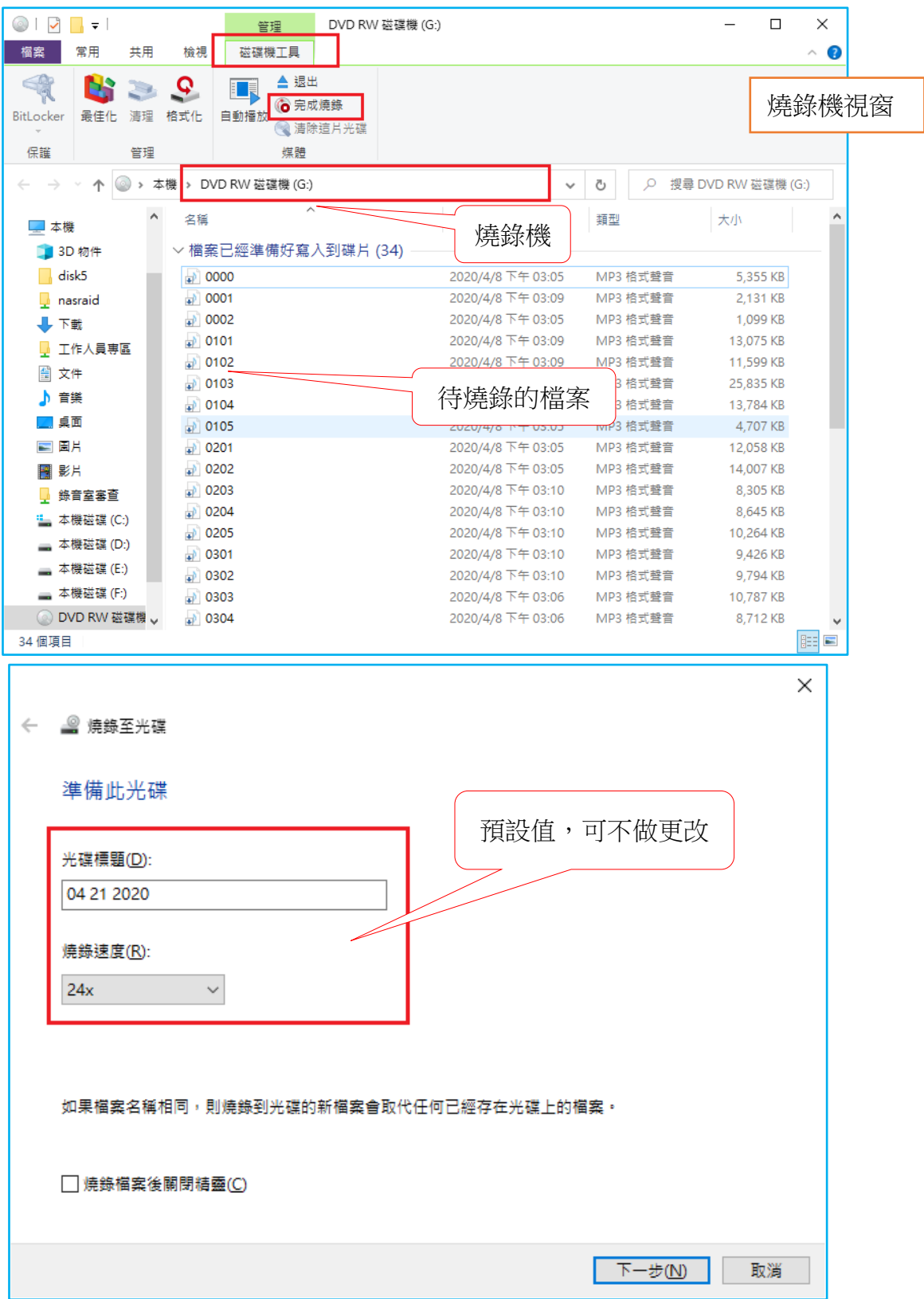

 若要燒錄一般資料或是 MP3 光碟,請選擇【製作一片資料 CD】; 若是要燒錄 CD 光碟,請選擇【製作一片音訊 CD】。點選下一步, 即開始燒錄。(錄音人員請以燒錄 MP3 光碟方式寄回)

|   |                                   | Х                   |
|---|-----------------------------------|---------------------|
| ÷ | ◎ 燒錄至光碟                           |                     |
|   | 燒錄音訊 CD                           |                     |
|   | 您可以將音樂檔案以資料格式燒錄至光碟,以在電腦上播放,<br>錄。 | 或是以可在家用或汽車音響上播放的格式燒 |
|   | 您要使用哪一種格式?                        | 錄音人員請選此項目燒錄         |
|   | ○ 製作一片音訊 CD (供標準的音訊 CD 播放機使用)(A)  |                     |
|   | ● 製作一片資料 CD (供電腦或某些 CD 播放機使用)(D)  |                     |
|   |                                   |                     |
|   |                                   |                     |
|   |                                   |                     |
|   |                                   |                     |
|   |                                   |                     |
|   |                                   | 下一步(N) 取消           |

#### 八、使用雲端硬碟分享檔案-以 Google 雲端硬碟為例

如果電腦配備沒有燒錄機可以將檔案燒錄至光碟,可以將檔案上傳至雲端硬碟,再 mail 檔案下載網址給本單位即可。

以下將介紹目前較多人使用的 Google 雲端硬碟,只要你擁有 gmail 的 帳戶,就可以登入使用 Google 雲端硬碟。目前可以使用的免費儲存空間容 量為 15GB,此空間容量是包含雲端硬碟、Gmail 及 Google+相片空間使用總 和。Google 雲端硬碟的檔案共享設定,下面分別以線上雲端硬碟與下載安裝 雲端硬碟應用程式做說明:

#### (一) 線上 Google 雲端硬碟使用

 從 Google <u>https://www.google.com.tw</u> 可以進入雲端硬碟頁面。或是 如您是使用 Google Chrome 瀏覽器,可以由左上角的【應用程式】 進入雲端硬碟頁面。

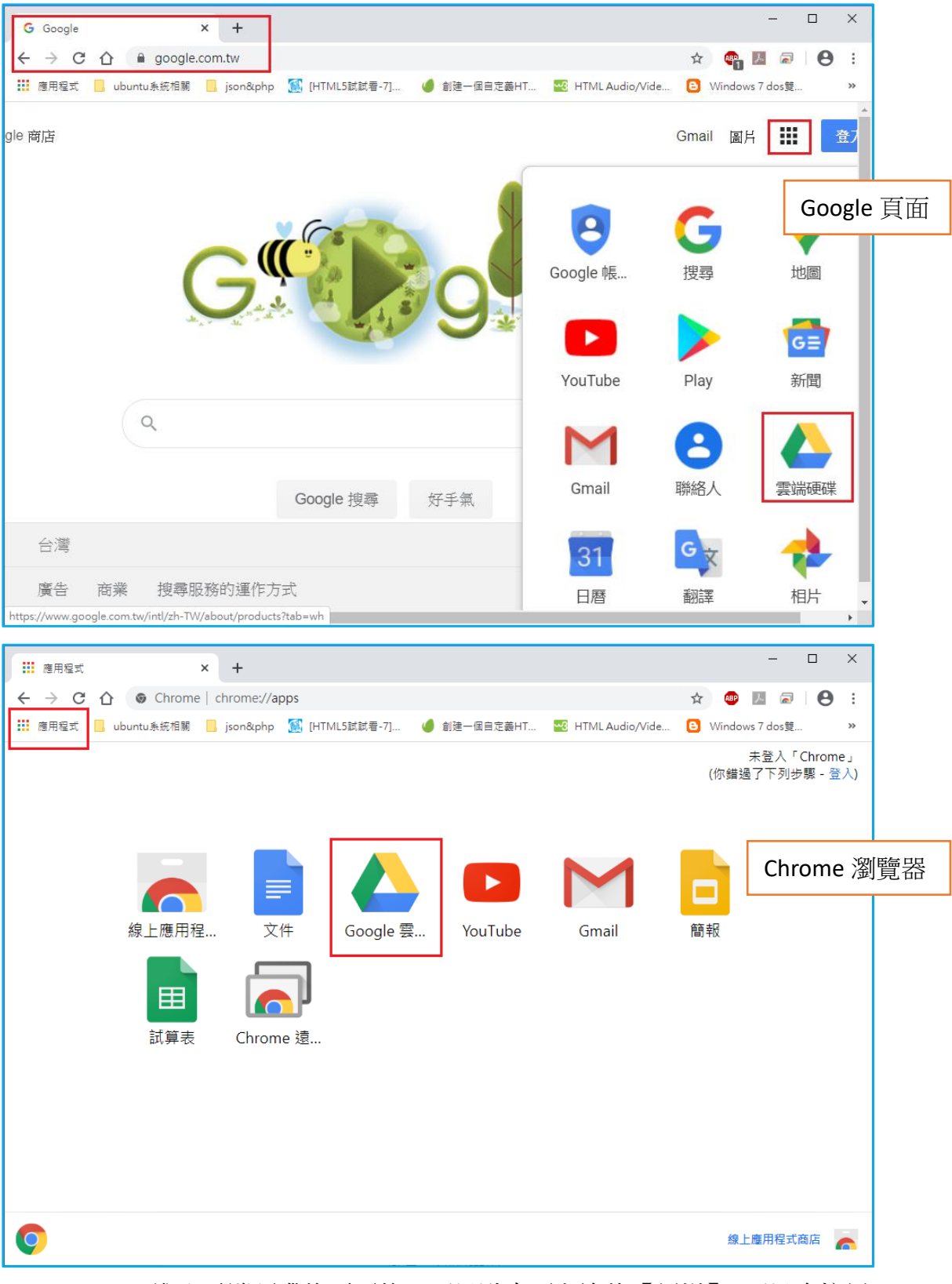

 進入雲端硬碟的頁面後,可以點畫面左邊的【新增】,可以直接新 增資料夾,或是上傳檔案和資料夾;亦或是點【我的雲端硬碟】, 也有一樣的選項。

| 💧 我的要                           | 端硬碟 - Google 雲端硬碟 🗙 | +                                  |                |
|---------------------------------|---------------------|------------------------------------|----------------|
| $\leftrightarrow$ $\rightarrow$ | C 🏠 🔒 drive.google  | com/drive/my-drive                 |                |
| ■ 應用程3                          | 式 📙 ubuntu系統相關 📒    | son&php [ [HTML5試試看-7] 🤳 創建一個自定義HT | 🛂 HTML Audio/V |
|                                 | 雲端硬碟                | <b>Q</b> 在雲端硬碟中搜尋                  |                |
| +                               | 新增                  | 我的雲端硬碟 -                           |                |
| Ø                               | 優先專區                | ■ 新資料夾                             |                |
| •                               | 我的雲端硬碟              | ▶ 上傳檔案                             |                |
| ▶ 🔛                             | 共用雲端硬碟              |                                    |                |
|                                 |                     | Google 又作                          | >              |
| 2                               | 與我共用                | ➡ Google 試算表                       | >              |
| S                               | 近期存取                | Coogle 簡報                          | ><br>上(        |
| ☆                               | 已加星號                | 更多                                 | >              |
| Ū                               | 垃圾桶                 | 名稱个                                |                |

#### (二) 檔案共享設定

在此介紹的共享設定,你只需要提供檔案下載連結,只有知道連結的人 才可以下載,不需將自己的帳號、密碼提供給下載的人。(因為雲端硬 碟的帳密和 Gmail 的帳密是同一組,為了保護個人資料安全,請勿隨意 提供帳號。)

 點選要共享的檔案,滑鼠【右鍵】選單,點選【共用】。一開始檔 案的狀態是【限制】存取,請點選【變更為任何知道這個連結的 使用者】。

| ©<br>¢≯ | 預覽<br>選擇開啟工具 > |  |
|---------|----------------|--|
| Å,      | 共用             |  |
| Ð       | 取得檔案共用連結       |  |
| +       | 新增至工作區         |  |
| €       | 移至             |  |
| ☆       | 新增至「已加星號」專區    |  |
| 1_      | 重新命名           |  |
| í       | 顯示詳細資訊         |  |
| Ð       | 管理版本           |  |
| Ū       | 建立副本           |  |
| ()      | 檢舉濫用行為         |  |
| ⊻       | 下載             |  |
| Ū       | 移除             |  |

| 與使用者和群組共用                                                                                                    | ÷                                      |
|----------------------------------------------------------------------------------------------------|----------------------------------------|
| 新增使用者和群組                                                                                                    |                                        |
| @gmail.com                                                                                                    | 擁有者                                    |
| 提供意見給 Google                                                                                                    | 完成                                     |
| 20201126 134618 ing 我 2020年                                                                                                    | 11日26日 2.                              |
| 取得連結     限制 只有已取得存取權的使用者可以透過這個連結開啟     慶更為任何知道這個連結的使用者                                                                                                    | 複製連結                                   |
|                                                                                                    |                                        |
| <ul> <li>2. 此時檔案訊態已從【限制】愛為【知道連結的使用-<br/>製連結】,再點【完成】,即完成檔案共享設定。連<br/>貼上郵件內文後 Mail 給其他人下載。由於此設定僅<br/>視的權限,所以並不會對您的檔案或資料夾做任何</li> <li>         與使用者和群組共用<br/>尚未新增任何共用對象     </li> </ul> | 名」, 新按【復<br>結複製後可以<br>開放其他人檢<br>修改或刪除。 |
|                                                                                                    |                                        |
| ◎ 取得連結                                                                                                    | (j)                                    |
| https://drive.google.com/file/d/1c21yTwxXj3MlMVGOqyOw3yFac6TA506L/v.                                                                                                    | 複製連結                                   |
| <ul> <li>♥ 知道連結的使用者 ▼</li> <li>任何知道這個連結的網際網路使用者都能查看</li> </ul>                                                                                                    | 檢視者 ▼                                  |
| <ul> <li>這個檔案的檢視者可以查看註解和建議</li> </ul>                                                                                                    |                                        |
| 提供意見給 Google                                                                                                    | 完成                                     |
|                                                                                                    |                                        |

- (三) 取得共用連結
  - 檔案共享設定好,可以在右邊看到二個人形圖案,代表這個檔案已 開啟共享。若是想要再次直接取得此檔案的共用連結,可以選取檔 案後,直接點按上方的【取得連結】,就會自動複製連結。

#### 2. 或是利用第27頁所示的,右鍵選單也可以取得共用連結。

| 我的雲端硬碟 👻                                                                                                    |                     | 2 2+                             | © 1 :                                      |
|----------------------------------------------------------------------------------------------------|---------------------|----------------------------------|--------------------------------------------|
| 名稱 个                                                                                                    | 取得連結                | 推有者                              | 上次修改時間                                     |
| 20200117_103211                                                                                                    | l.jpg               | :亨設定成功                           | 下午2:14 我                                   |
| 20200117_103314                                                                                                    | 4.jpg               | (FIEXE PAPE)                     | 2020年1月17日                                 |
| <ul> <li>◆ 我的審購硬碟 - Google 審購硬碟 × +</li> <li>← → C 介 ● drive.google.com/dri</li> <li>… 應用喔式 ● ubuntu系統相關 ● json&amp;php</li> </ul> | ve/my-drive         | EHT 🥶 HTML Audio/Vide            | - □ X<br>☆ ☞ № @ 0 :<br>3 Windows 7 dosţ » |
| 🛆 雲端硬碟                                                                                                    | <b>Q</b> 在雲端硬碟中搜尋   |                                  | •                                          |
| ┿ 新増                                                                                                    | 我的雲端硬碟 ▼            | G                                | 왕 ۞ ॥ :                                    |
| ▶ △ 我的雲端硬碟                                                                                                    | 名稱 个                | <b>連結共用設定已開啟</b><br>任何知道連結的使用者都可 | ○ 改時間<br>以檢視這個項目                           |
| 2 與我共用                                                                                                    | 20200117_103114.jpç | https://drive.google.com/d       | ppen?id=17Fxzs1C                           |
| ⑤ 近期存取                                                                                                    | 20200117_103145.jpç | 共用設定                             | 51月17                                      |
| ☆ 己加星號                                                                                                    | 20200117_103211.jpg | 我                                | 下午2:27 我                                   |
|                                                                                                    | 20200117_103314.jpg | 我                                | 2020年1月17                                  |
| 目前使用量: 5.8 GB (儲存空                                                                                                    | 20200117_103627.jpg | 我                                | 2020年1月17                                  |
|                                                                                                    | € 091033851001.csv  | 我                                | 2018年10月2                                  |

#### (四)利用 Google 雲端硬碟資料夾共享檔案

除了線上使用雲端硬碟,Google 還提供了雲端硬碟應用程式,以資 料夾的形式,讓使用者直接將檔案複製,甚至是直接儲存於電腦中的【雲 端硬碟】資料夾中,即完成了上傳檔案的程序。(<u>注意:這些動作必須</u> <u>確認電腦是在網路連線的情況下</u>。)

- 1. 下載安裝雲端硬碟到個人電腦上。
  - (1) 在雲端硬碟頁面的右上方點【設定】,可以直接連結到雲端硬碟的下載頁面。

![](_page_30_Figure_0.jpeg)

(2) 亦或是直接由 <u>https://www.google.com/drive/download/</u> 進入下載 頁面。

![](_page_30_Picture_2.jpeg)

2. 安裝完成之後,先執行登入的動作,再在電腦桌面點選 04

即可進入雲端硬碟資料夾。日後若要使用雲端硬碟,無須再登入雲 端硬碟頁面,直接進入雲端硬碟資料夾即可。

 上傳檔案的方式,就和操作一般的資料夾一樣,只需要將檔案從原 資料夾【複製】,然後在雲端硬碟資料夾【貼上】,即完成了檔案上 傳的動作;要移除已上傳的檔案,也是直接在雲端硬碟資料夾中【刪 除】即可。

![](_page_30_Figure_6.jpeg)

- 4. 設定檔案共享:在要共用分享的檔案【右鍵選單】→【透過 Google 雲端硬碟共用】,接下來的操作步驟都和第 28 頁一樣。
- 5. 取得共用連結:【右鍵選單】→【將連結複製到剪貼簿】,再將共用 連結貼在 Mail 內文寄給本單位

![](_page_31_Picture_0.jpeg)

# 九、將資料夾壓縮為一個檔案-7-Zip

由於有聲書的錄製是分存成多個檔案,雖然可以將同本書的多個檔案 儲存在同一個資料夾,Google 雲端硬端也接受以資料夾為上傳單位,甚至 也可以直接共享整個資料夾。但是當共享資料夾連結給其他人下載時,資 料夾內多個檔案的下載,還是必須一個一個地點按下載,無法以資料夾為 單位下載下來。所以建議可以先在電腦裡將資料夾壓縮為一個檔案,再上 傳共享供人下載。

壓縮軟體有很多,在此介紹的7-Zip是一款免費正版的軟體,大家可以 放心使用。

#### (一) 7-Zip 的下載路徑:

7-Zip 的繁體中文版官方網站 <u>http://www.developershome.com/7-zip/</u> 進入網站後,根據自己視窗版本下載網站最新版本。

| □ 1772p 繁荣中文版官力编站 x + - □ X                                              |                                                                                                    |                  |                                   |         |                   |                                      |                  |      |   |
|--------------------------------------------------------------------------|----------------------------------------------------------------------------------------------------|------------------|-----------------------------------|---------|-------------------|--------------------------------------|------------------|------|---|
| $\leftarrow  ightarrow$ $ ightarrow$ 不安全   www.developershome.com//-zip/ |                                                                                                    |                  |                                   |         |                   |                                      |                  | • 🙆  |   |
| 7zip                                                                     | 7-Zip<br>21.07<br>7-Zip 21.0                                                                             | 2021-<br>26<br>7 | 12-                               |         |                   |                                      |                  |      |   |
| 首頁                                                                       | 下載 <b>7-</b>                                                                                             | Zip 21.          | 07 (2021-12-26)                   | )微軟視窗版: |                   | 7-Zip<br>21.06                       | 2021-<br>24      | 11-  |   |
| <b>7z</b> 檔案格式                                                           | 連結                                                                                                    | 類型               | 視窗版本                              | 大小      |                   | 7-Zip 21.0                           | 6                |      | 1 |
| LZMA 軟體開發套                                                               | 下載                                                                                                    | .exe             | 64 位 x64                          | 1.5 MB  |                   | 7-Zip                                | 2019-            | -02- |   |
| 下載                                                                       | <u>下載</u>                                                                                                | .exe             | 32 位 x86                          | 1.2 MB  |                   | 19.00                                | 21<br>0          |      |   |
| 常見問題                                                                     | <u>下載</u>                                                                                                | .exe             | 64 位 ARM64                        | 1.5 MB  |                   | <u>7-210 19.0</u>                    | <u>v</u>         |      | - |
| 技術支援                                                                     |                                                                                                    | Ī                | 其他作業系統及選項                         |         |                   |                                      |                  |      |   |
| 相關連結                                                                     |                                                                                                    |                  |                                   | 許可證     |                   | <b>7-Zip 變更</b><br><u>7-zip 的變</u> 更 | 日誌<br><u>見歴程</u> |      |   |
| 其他語言 / Other<br>languages :                                              | 7-Zip 是一款自由、免費及開放原始碼軟體,大部份原始碼以 GNU LGPL 許可證發布,亦<br>有部份以 BSD 3-clause 許可證發布,另有部分受 unRAR 許可證限制,詳情請參看 7-Zip |                  |                                   |         |                   |                                      |                  |      |   |
| English ( 7-Zip 英<br>文官方網站 )<br>Bahasa                                   | <u>你</u> 可選掛<br>費。                                                                                       | 睪在任何層            | <sup>፪腦</sup> 上使用 <b>7-Ζip</b> (包 | 回括商業機構的 | 電腦)‧不須註冊軟體或支付軟體使用 |                                      |                  |      |   |

## (二) 使用 7-Zip 壓縮資料夾

1. 在要壓縮的資料夾【右鍵選單】→【7-zip】。由於 ZIP 壓縮格式為 較為大眾常見的格式,所以建議選擇【加入 "xxxxx".zip】選項。

| 3  | 播<br>檢視 音樂]                                                                | <mark>↓</mark> 一般書<br>□具                                                                                                    |                  | ×<br>~ (3                                                                                |                                                          |
|----|----------------------------------------------------------------------------|----------------------------------------------------------------------------------------------------|------------------|------------------------------------------------------------------------------------------|----------------------------------------------------------|
| 本機 | → 本機磁碟 (F:)                                                                | > 一般書                                                                                                    | √ 5 √            | 授尋一般書                                                                                    |                                                          |
| ^  | 名稱                                                                         | ^ 修改日期                                                                                                    | 類型               | 大小                                                                                       |                                                          |
|    | <ul> <li>⑦ 整種還是</li> <li>想把餘生的</li> <li>暫不上架</li> <li>         ·</li></ul> | 型 2 (因為你防鑽了 2020/4/21 下午<br>開啟(O)<br>在新視蜜開啟(E)<br>釘選到 [快速存取]<br>新増到 Windows Media Player 清單(A)<br>以 Windows Media Player 掃放(P)<br>投射到裝置 | <u>0 福宏皆利本</u>   | 1 KB<br>187 KB                                                                           |                                                          |
|    | ■ 點字 ■ 翻                                                                   | 7-Zip       CRC SHA       授與存取權給(G)       邊原裔版(V)       1       Combine supported files in Acrobat       加入至媒體權(I)                      | ><br>><br>><br>> | 加入壓縮備<br>壓縮並擊寄<br>加入 "怎麼睡還是累?因為你<br>壓縮成 "怎麼睡還是累?因為你<br>配缩成 "怎麼睡還是累?因為你<br>壓縮成 "怎麼睡還是累?因為 | w吃鑽了.7z"<br>约你吃鑽了.7z" 並娶寄<br>w吃鑽了.zip"<br>约你吃錯了.zip" 並娶寄 |

壓縮完成後,會在同個視窗下方,看到一個檔名相同,但【類型】
 是「壓縮的(zipped)資料夾」,此即為壓縮後的檔案,只要將此檔案
 上傳至 Google 雲端硬碟共享即可。

| 機 > 本機磁碟(F:) > 一般書 | ◆ 2     ⑦ 提尋 一般書     ○                    |
|--------------------|-------------------------------------------|
| 2稱 ^               | 修改日期 類型 大小                                |
| 🤚 怎麼睡還是累?因為你吃錯了    | 2020/4/21 下午 0 檔案資料夾                      |
| / 想把餘生的溫柔都給你       | 2020/4/8 下午 03 檔案資料夾                      |
| 4 哲不上架             | 2020/4/20 上午 0 檔案資料夾                      |
| - 韓檔               | 2018/11/20 上午 檔案資料夾                       |
| 📊 證明自己-彭政閔         | 2020/4/20 下午 0 檔案資料夾                      |
| Imhosts            | 2020/3/23 上午 0文字文件1 KB                    |
| 📳 怎麼睡還是累?因為你吃錯了    | 2020/4/22 下午 0 壓縮的 (zipped) 資料夾 62 368 KB |
| ■ 壓縮               | 2015/4/20下午 0 JPG 福案 187 KB               |
| ■ 點字               | 2020/3/30 下午 0 文字文件 1 KB                  |
| i a                | 2013/4/2 上午 10 文字文件 1 KB                  |
|                    |                                           |